#### 48-749 Parametric Modeling Lecture 2a

Carnegie Mellon University School of Architecture

## Revit 2010 Basics

Walls

D

#### Modeling with Sketch based techniques

- using sweep and extrusion
- Doors, windows
- Floors, roofs
- Miscellaneous Functions

# Wall Types

#### Exterior Walls

exterior skin of the building model

#### Interior Walls

 interior partitions in a building project and have a non-bearing character

#### Foundation Walls

 walls that form the foundation or substrate of the main building structure

#### Curtain Walls

 predefined curtain walls or screen walls consisting of panels and mullions

\_\_\_\_\_

## Wall Types

 Wall tool Choose Home tab > Wall from the menu bar or choose the Wall tool from the Design Bar

| R-   | d 🔁  | <b>→</b> - ← - □ | ) 💮 - 🔗 - 🔻 | Autodes  | sk Revit Arcl  | nitecture 2010 -                                                          | Student Version -                                   | [RAC_UB_02                           | _Common_Ta                         | sks_i.rvt - Floo                                                                                                    |
|------|------|------------------|-------------|----------|----------------|---------------------------------------------------------------------------|-----------------------------------------------------|--------------------------------------|------------------------------------|----------------------------------------------------------------------------------------------------|
| A    | Home | Insert           | Annotate M  | Modify M | lassing & Site | Collaborate                                                               | View Manage                                         |                                      |                                    |                                                                                                    |
| Wall | Door | Window           | Component   | Column   | Roof ∙         | <ul> <li>Curtain Syster</li> <li>Curtain Grid</li> <li>Mullion</li> </ul> | n 🔊 Model Text<br>I'. Model Line<br>[6] Model Group | <ul> <li> <i>∰</i> Railing</li></ul> | -¹-⊕ 8 <sup>++</sup><br>Level Grid | <ul> <li> <i>B</i> Beam ▼         </li> <li>         Brace         </li> <li> <i>B</i> Foundation ▼         </li> </ul> |
|      |      |                  |             | Build    |                |                                                                           | Model                                               | Circulation                          | Datum                              | Structure                                                                                                    |

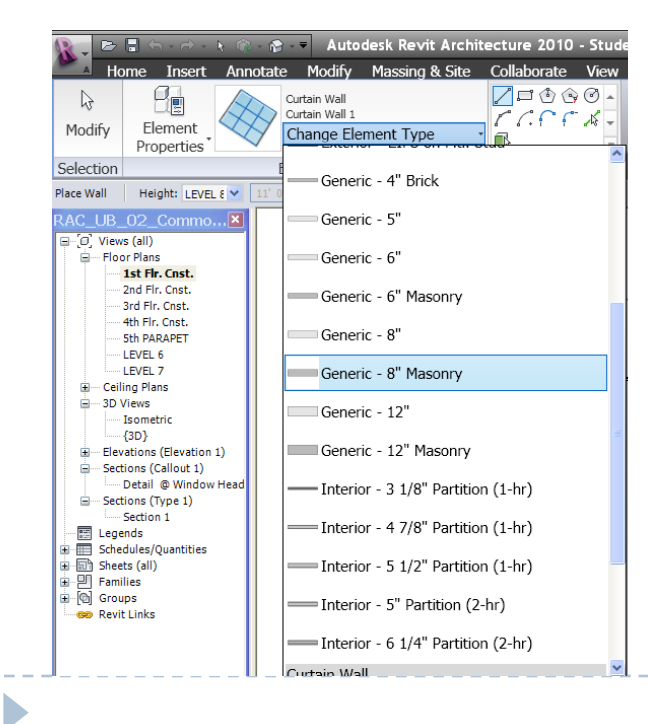

#### Type Selector Bar

# Wall Properties

- The Properties button predefined properties of the selected wall type.
- When you choose this button, the Element Properties dialog box is displayed.

| ranniy:               | System Family: Cur |             | oad    |
|-----------------------|--------------------|-------------|--------|
| Туре:                 | Curtain Wall 1     | Dup         | licate |
|                       |                    | Rer         | name   |
| Type Param            | eters              |             |        |
|                       | Parameter          | Value       |        |
| Constru               | uction             |             |        |
| Function              |                    | Exterior    |        |
| Automat               | ically Embed       |             |        |
| Curtain F             | Panel              | None        |        |
| Join Con              | dition             | Not Defined |        |
| Vertica               | l Grid Pattern     |             |        |
| Layout                |                    | None        |        |
| Spacing               |                    |             |        |
| Adjust fo             | or Mullion Size    |             |        |
| Horizor               | ntal Grid Patter   | n           |        |
| Layout                |                    | None        |        |
| Spacing               |                    |             |        |
| Adjust to             | or Mullion Size    |             |        |
| Vertica               | l Mullions         |             |        |
| Interior <sup>•</sup> | Туре               | None        |        |
| IBorder 1             | Tvne               | None        |        |

# Wall Type Parameters

• To view and modify the type parameters of a wall, choose the **Edit/New** button in the **Instance Properties** dialog box.

| Instance Properties                    |                             |
|----------------------------------------|-----------------------------|
| Family: System Family: Basic Wal       | Load                        |
| Type: Co-house - Exterior - Brid       | k on CMU 💌 🛛 Edit Type      |
| Instance Parameters - Control selected | d or to-be-created instance |
| Parameter                              | Value 🔷                     |
| Constraints                            | *                           |
| Location Line                          | Wall Centerline             |
| Base Constraint                        | 1st Flr. Cnst.              |
| Base Offset                            | 0' 0"                       |
| Base is Attached                       |                             |
| Base Extension Distance                | 0' 0''                      |
| Top Constraint                         | Up to level: 5th PARAPET    |
| Unconnected Height                     | 38' 0"                      |
| Top Offset                             | 0' 0"                       |
| Top is Attached                        |                             |
| Top Extension Distance                 | 0' 0"                       |
| Room Bounding                          |                             |
| Related to Mass                        |                             |
| Structural                             | *                           |
| Structural Usage                       | Non-bearing                 |
| Dimensions                             | *                           |
| Length                                 | 32' 1 119/128"              |
|                                        | OK Cancel                   |

| Family: System Family: C | Curtain Wall 🔽 Load |    |
|--------------------------|---------------------|----|
| Type: Curtain Wall 1     | Duplicate           |    |
|                          | Rename              |    |
| Type Parameters          |                     |    |
| Parameter                | Value               | ľ  |
| Construction             | *                   | Í. |
| Function                 | Exterior            |    |
| Automatically Embed      |                     |    |
| Curtain Panel            | None                |    |
| Join Condition           | Not Defined         |    |
| Vertical Grid Patterr    | n *                 |    |
| Layout                   | None                |    |
| Spacing                  |                     |    |
| Adjust for Mullion Size  |                     |    |
| Horizontal Grid Patt     | ern *               |    |
| Layout                   | None                |    |
| Spacing                  |                     |    |
| Adjust for Mullion Size  |                     |    |
| Vertical Mullions        | *                   |    |
| Interior Type            | None                |    |
| Border 1 Type            | None                | Ľ  |

## Wall Instant parameters

The Instance Parameters table in the Element Properties dialog box shows various parameters and their corresponding values the selected wall.

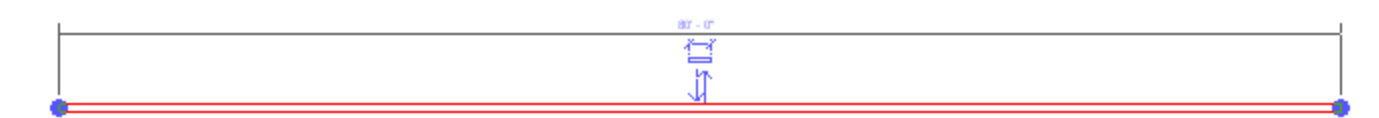

| Parameter              | Value       |
|------------------------|-------------|
| Top Extension Distance | 0' 0"       |
| Room Bounding          |             |
| Related to Mass        | Γ           |
| Structural             | *           |
| Structural Usage       | Non-bearing |
| Dimensions             | *           |
| Length                 | 56' 6"      |
| Area                   | 1130.00 SF  |
| Volume                 | 1836.25 CF  |
| Identity Data          | *           |
| Comments               |             |
| Mark                   |             |

## Wall Assemblies

- Walls are comprised of layers of material
- it can be seen by Preview on in the Edit Assembly dialog box to view the graphical representation of the layers

|                                                                                              |                                         | ×        | Edit Assembly                           |                 |                                       |                               |                       |                       |
|----------------------------------------------------------------------------------------------|-----------------------------------------|----------|-----------------------------------------|-----------------|---------------------------------------|-------------------------------|-----------------------|-----------------------|
|                                                                                              |                                         |          |                                         | •               | Family: E                             | Basic Wall                    |                       |                       |
| amily: System Family: Basic                                                                  | Wall Load                               |          |                                         |                 | Type: E                               | xterior - Brick on CMU        |                       |                       |
| upe: Exterior - Brick on Ct                                                                  |                                         | 1        |                                         |                 | Total thickness: 1                    | ' 7 1/2''                     | Sample Height:        | 20' 0''               |
| Po. JExtendi - Brick off Cr                                                                  |                                         | <u> </u> |                                         |                 |                                       |                               |                       |                       |
|                                                                                              | Rename                                  |          |                                         |                 | Layers                                |                               | DF                    |                       |
| Type Parameters:                                                                             |                                         |          |                                         |                 | Function                              | Material                      | Thickness             | Wrap                  |
| Parameter                                                                                    | Value                                   |          |                                         |                 | 1 Finish 1 [4]                        | Masonry - Bric                | 0'35/8"               |                       |
|                                                                                              |                                         |          | /////////////////////////////////////// | 77              | 2 Thermal/Air L                       | Misc. Air Layer               | 0'3"                  |                       |
| Construction                                                                                 | *                                       |          |                                         |                 | 3 Thermal/Air L                       | Insulation / Th               | 0'3"                  |                       |
| Structure                                                                                    | Edit                                    |          |                                         |                 | 5 Core Pounds                         | vapor / Moistu                | U' U"<br><b>D' D"</b> |                       |
| Wrapping at Inserts                                                                          | Do not wrap                             |          |                                         | ☆ –             | 6 Structure [1]                       | Masonry - Con                 | 00                    |                       |
| Wrapping at Ends                                                                             | None                                    |          |                                         | $\sim$          | 7 Core Bounda                         | ary Lavers Below              | 0'0"                  |                       |
| Width                                                                                        | 1' 7 1/2"                               |          |                                         |                 | 8 Finish 1 [4]                        | Metal - Furring               | 0'15/8"               |                       |
| Wall Function                                                                                | Exterior                                |          |                                         |                 |                                       | INTERIOR SID                  | DE                    |                       |
| Graphics                                                                                     | *                                       |          |                                         |                 | Insert                                | Delete                        | Up                    | Down                  |
| Coarse Scale Fill Pattern                                                                    |                                         |          |                                         |                 | Default Wrapping                      |                               |                       |                       |
| Coarse Scale Fill Color                                                                      | Black                                   |          |                                         |                 | At Inserts:                           | At I                          | Ends:                 |                       |
| Identity Data                                                                                | *                                       |          |                                         |                 | Do not wrap                           | ▼ No                          | ne                    |                       |
| Model                                                                                        |                                         |          |                                         |                 | Modify Vertical Struct                | ure (Section Preview only)    | )                     |                       |
|                                                                                              |                                         |          |                                         |                 |                                       |                               |                       |                       |
| Manufacturer                                                                                 |                                         |          |                                         | -               | Modify                                | Merge Regions                 | : S                   | weeps                 |
| Manufacturer<br>Type Comments                                                                |                                         |          |                                         | <b>•</b>        | Modify                                | Merge Regions                 | :S                    | weeps                 |
| Manufacturer<br>Type Comments<br>URL                                                         |                                         |          |                                         | •               | Modify<br>Assign Layers               | Merge Regions                 | s Si                  | weeps<br>eveals       |
| Manufacturer<br>Type Comments<br>URL<br>Description                                          |                                         |          | View: Floor Plan: Mo                    | ►<br>dify typ ▼ | Modify Assign Layers Preview >>       | Merge Regions Split Region OK | Cancel                | weeps<br>eveals<br>He |
| Manufacturer<br>Type Comments<br>URL<br>Description<br>Assembly Description                  | Ext. Wall - Brick Composite             |          | View: Floor Plan: Mo                    | ▼<br>dify typ   | Modify<br>Assign Layers<br>Preview >> | Split Regions                 | Si Si                 | eveals<br>Hel         |
| Manufacturer<br>Type Comments<br>URL<br>Description<br>Assembly Description<br>Assembly Code | Ext. Wall - Brick Composite<br>B2010156 |          | View: Floor Plan: Mo                    | ▼<br>dify typ   | Modify<br>Assign Layers<br>Preview >> | Merge Regions Split Region OK | Cancel                | eveals<br>Hel         |

## Sketching Walls

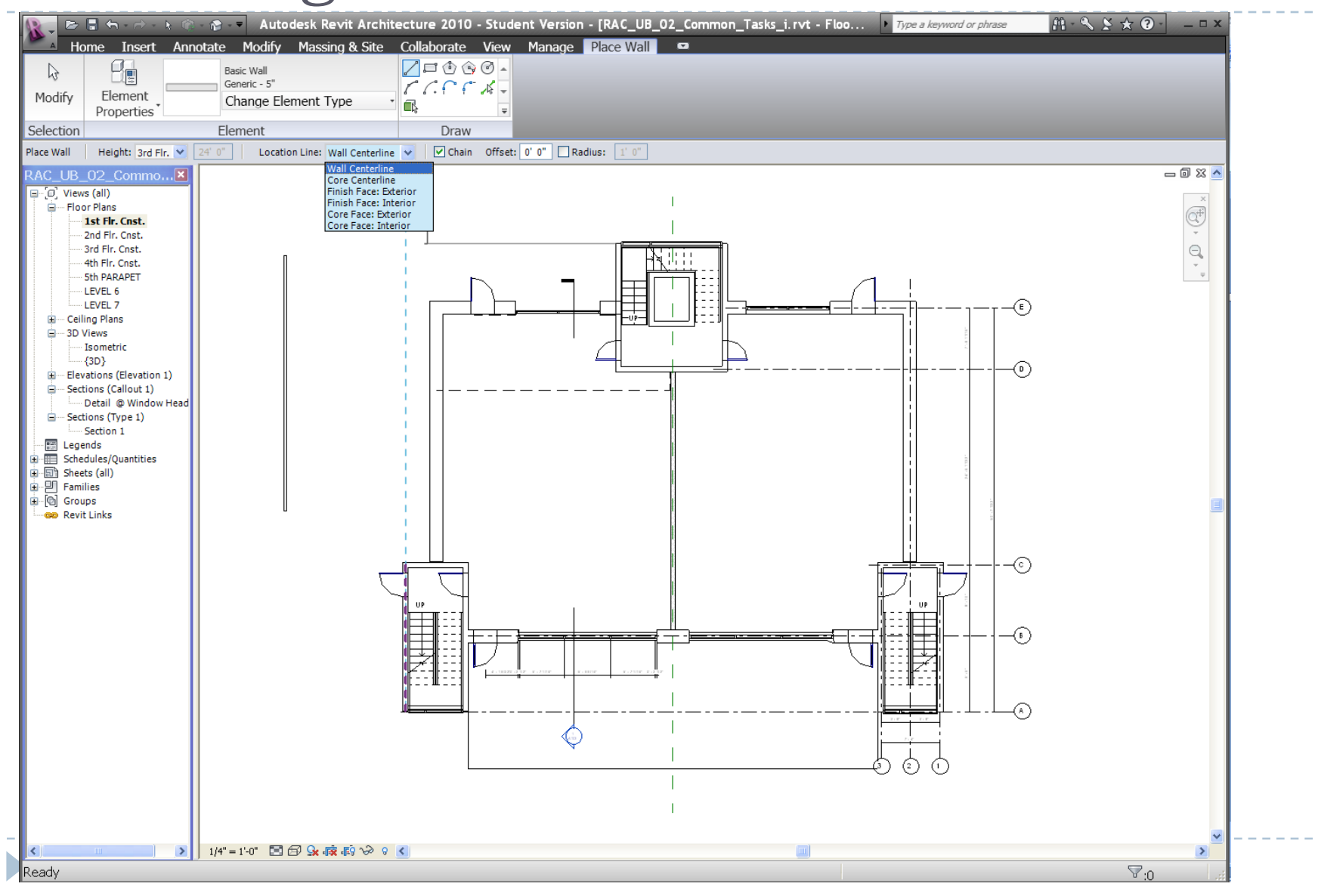

#### Sketching using sweep(In-Place Component)

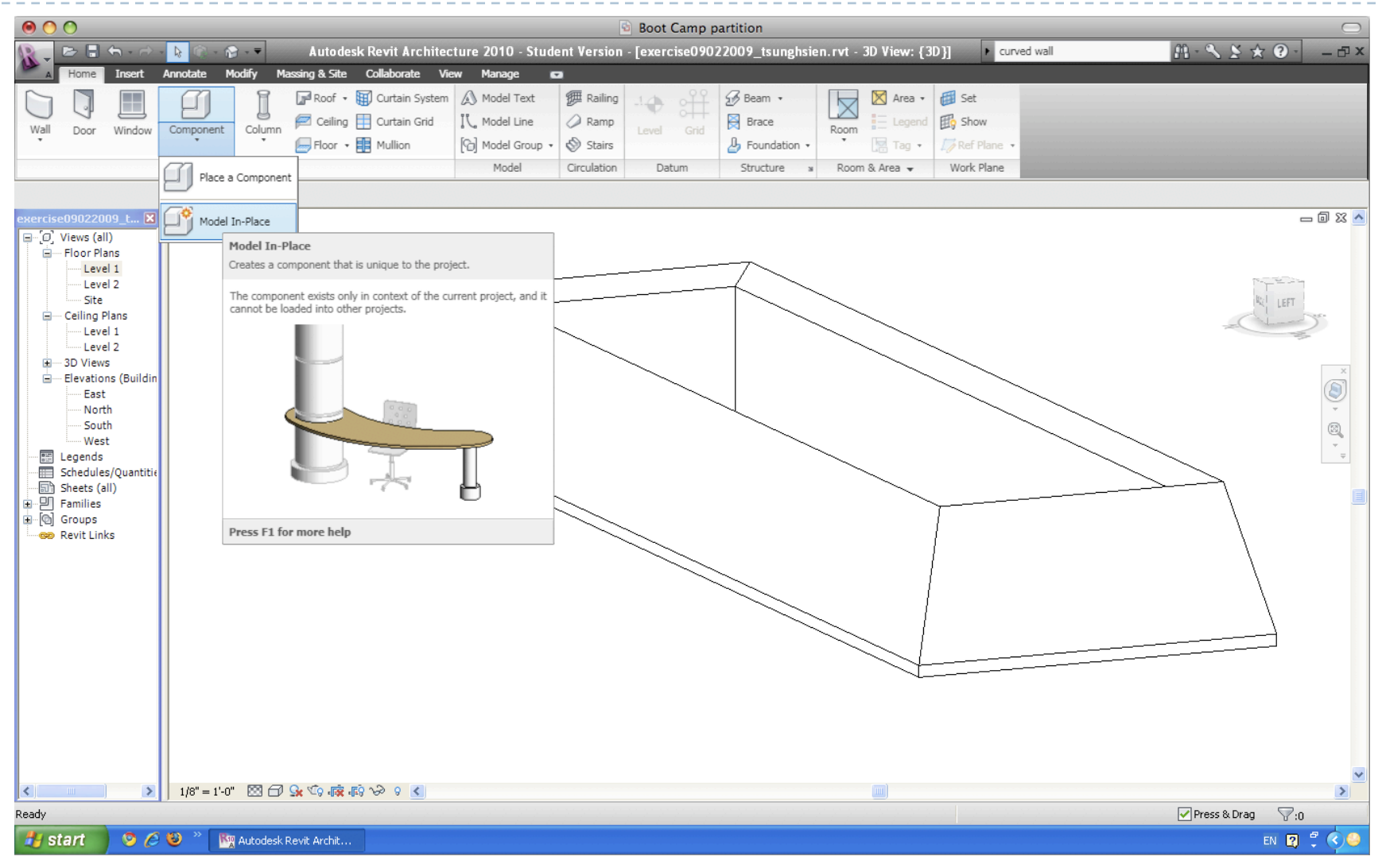

## Sketching using sweep Step 01\_Type of Component

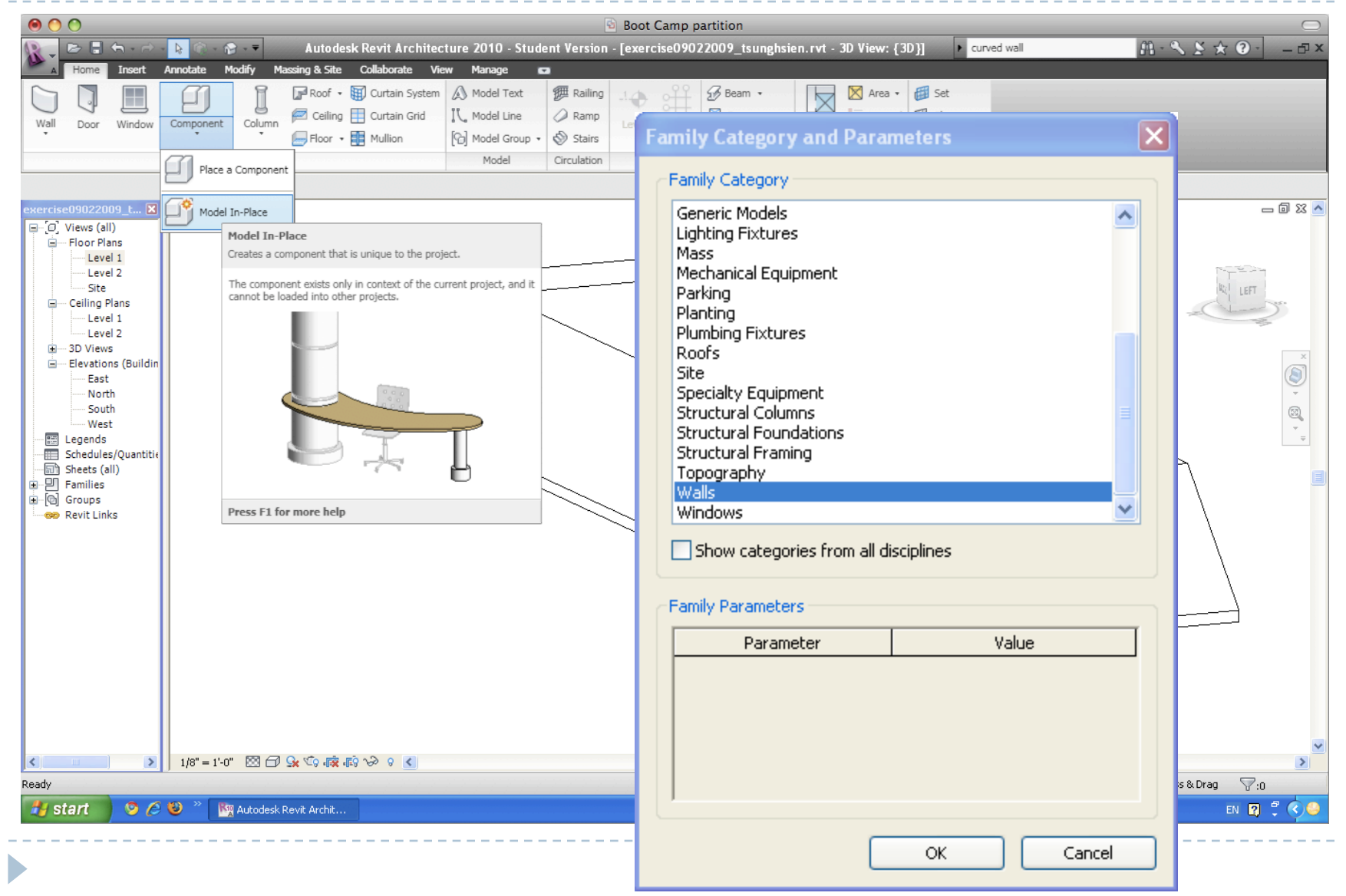

## Sketching using sweep Step 02\_Use Sweep to create a solid mass

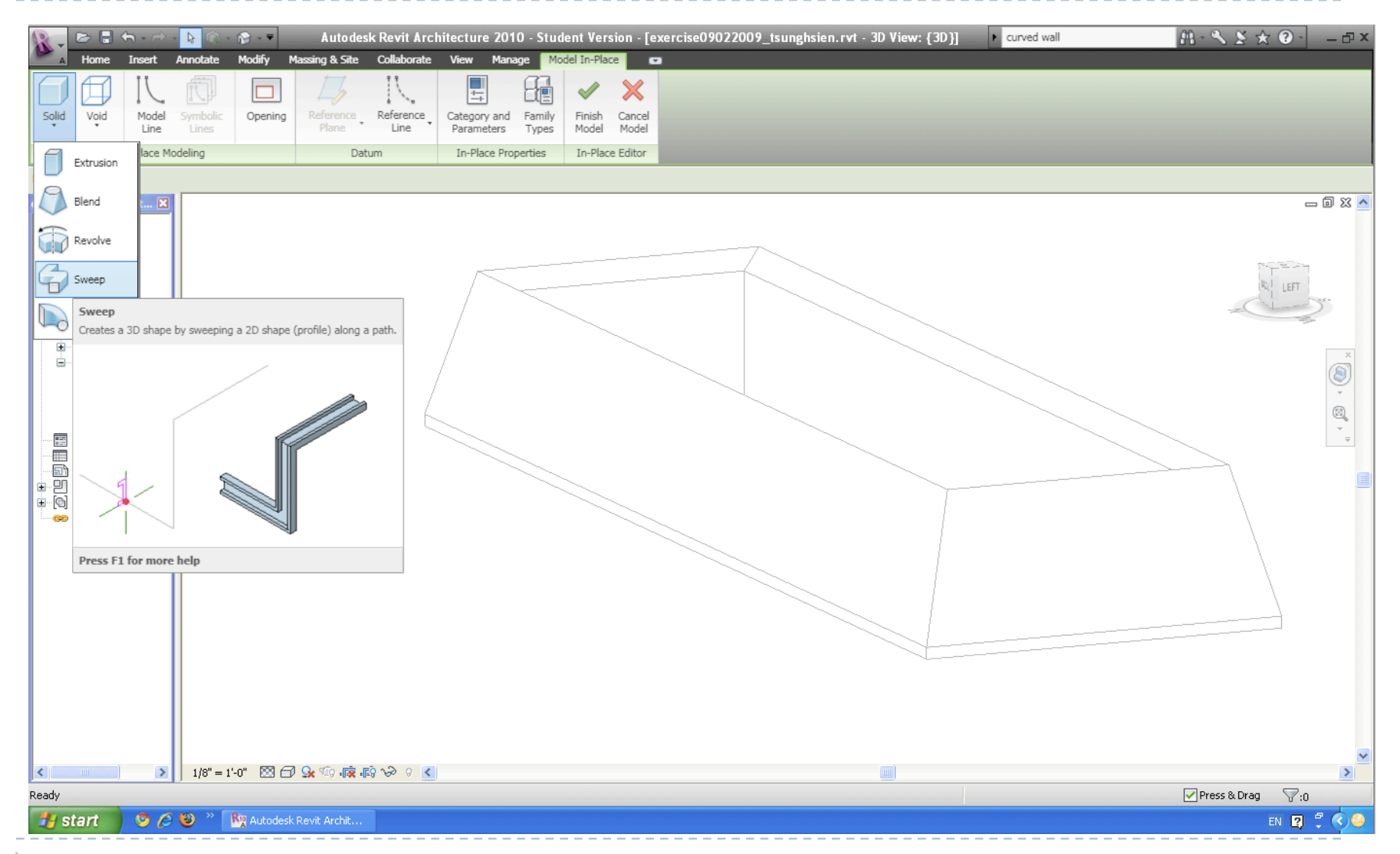

### Sketching using sweep Step 03\_Pick the sweep path

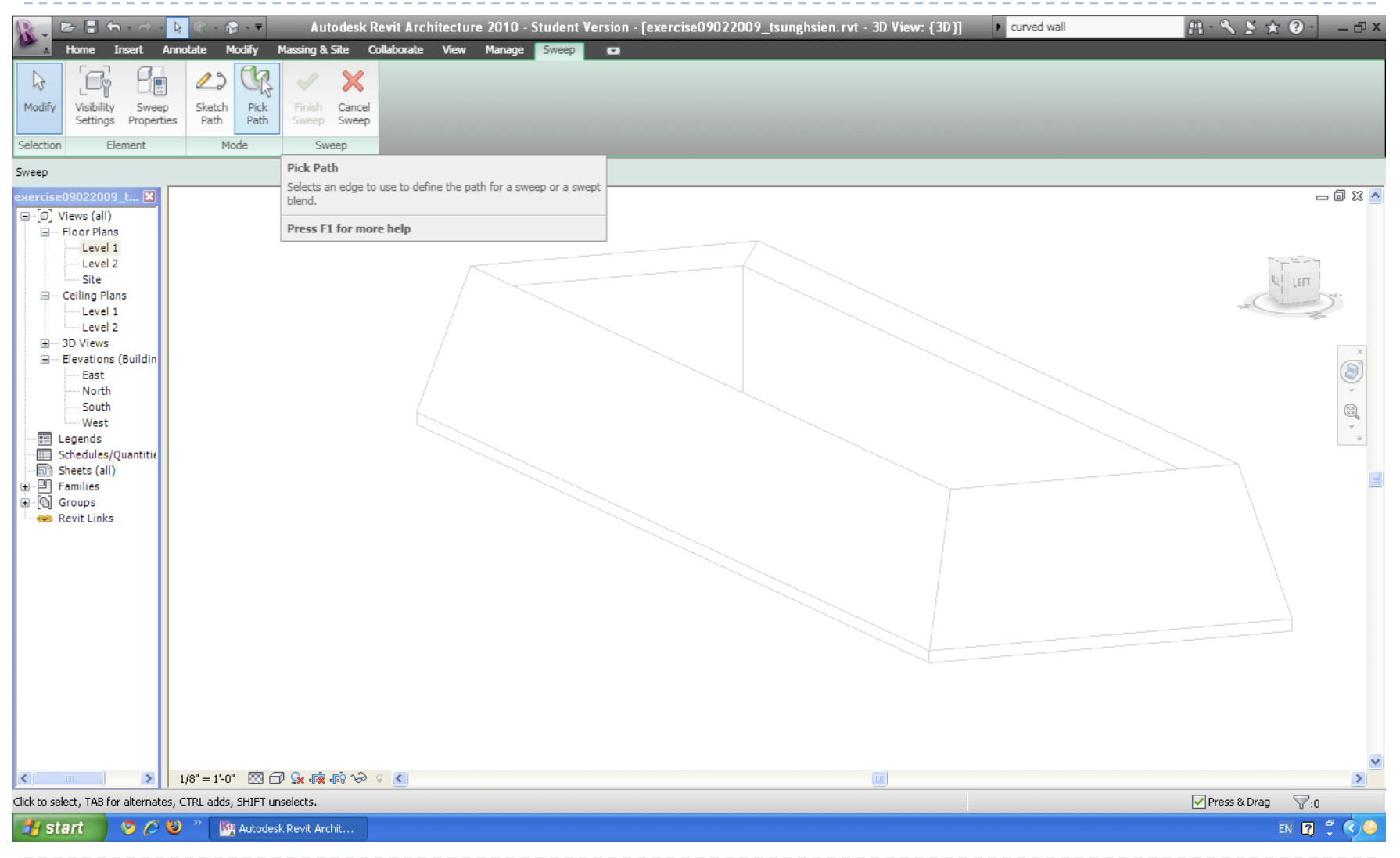

## Sketching using sweep Step 04\_the reference plane on the path

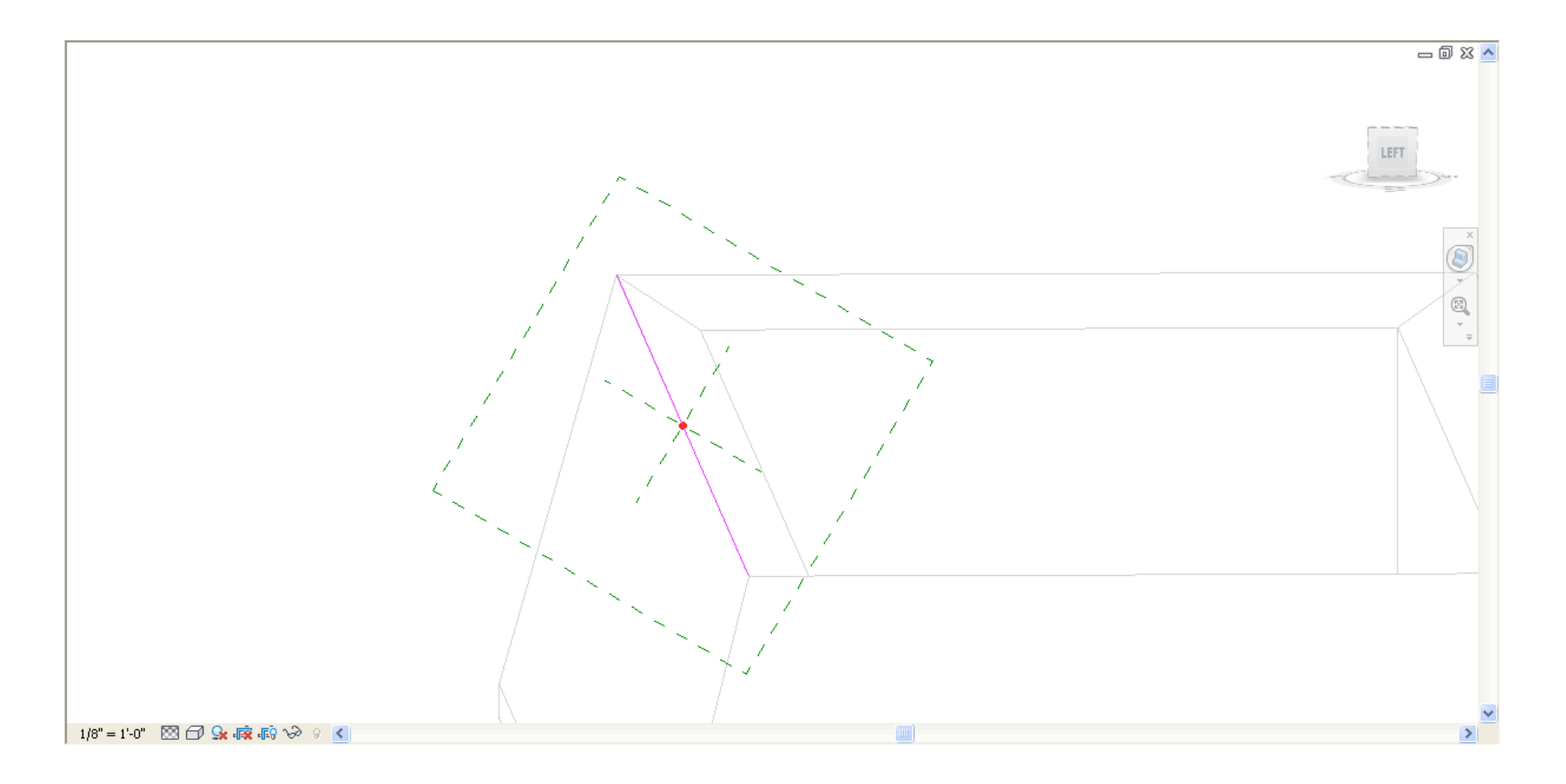

## Sketching using sweep Step 05\_Edit Sweep profile

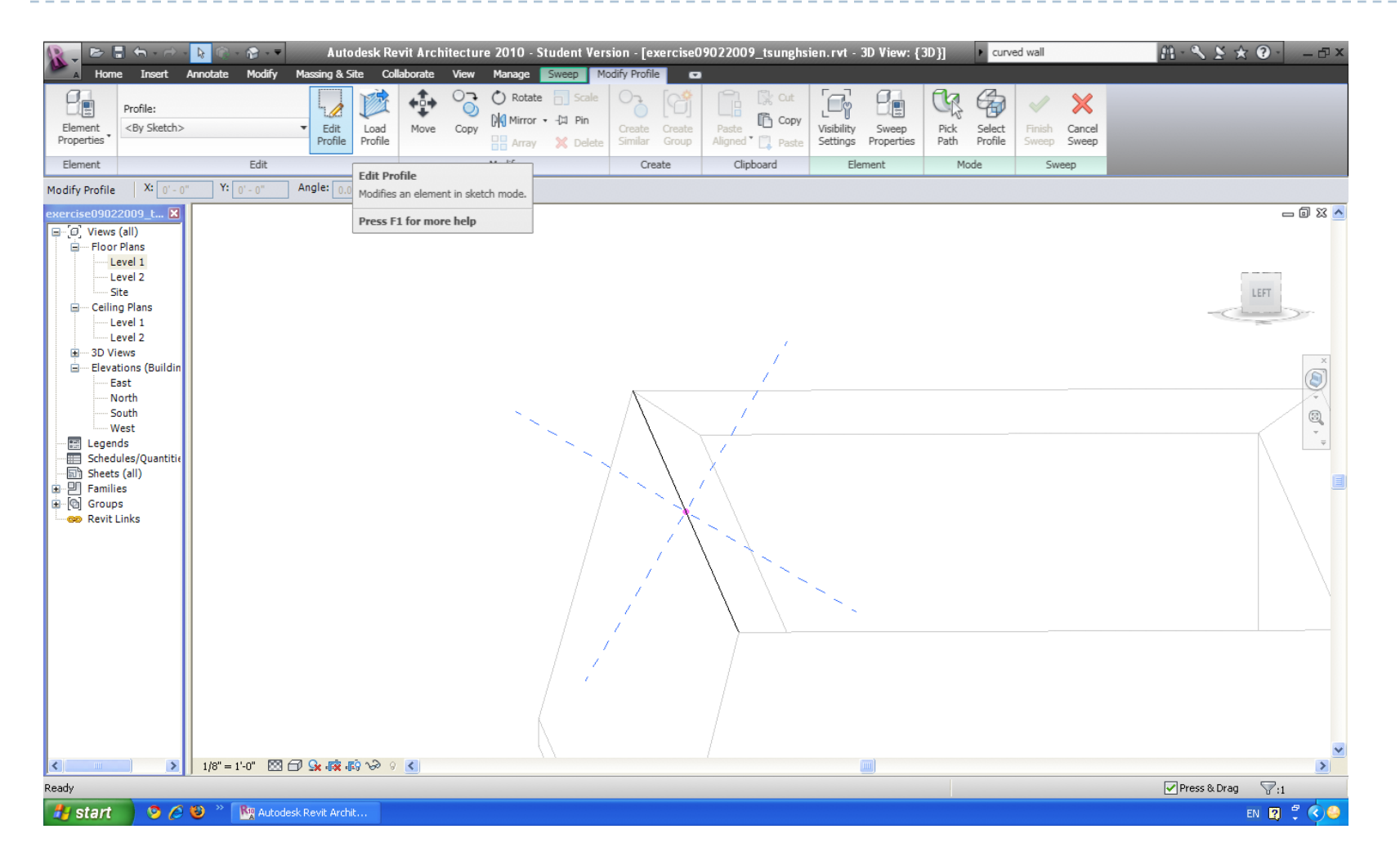

### Sketching using sweep Step 06\_Set up component parameters

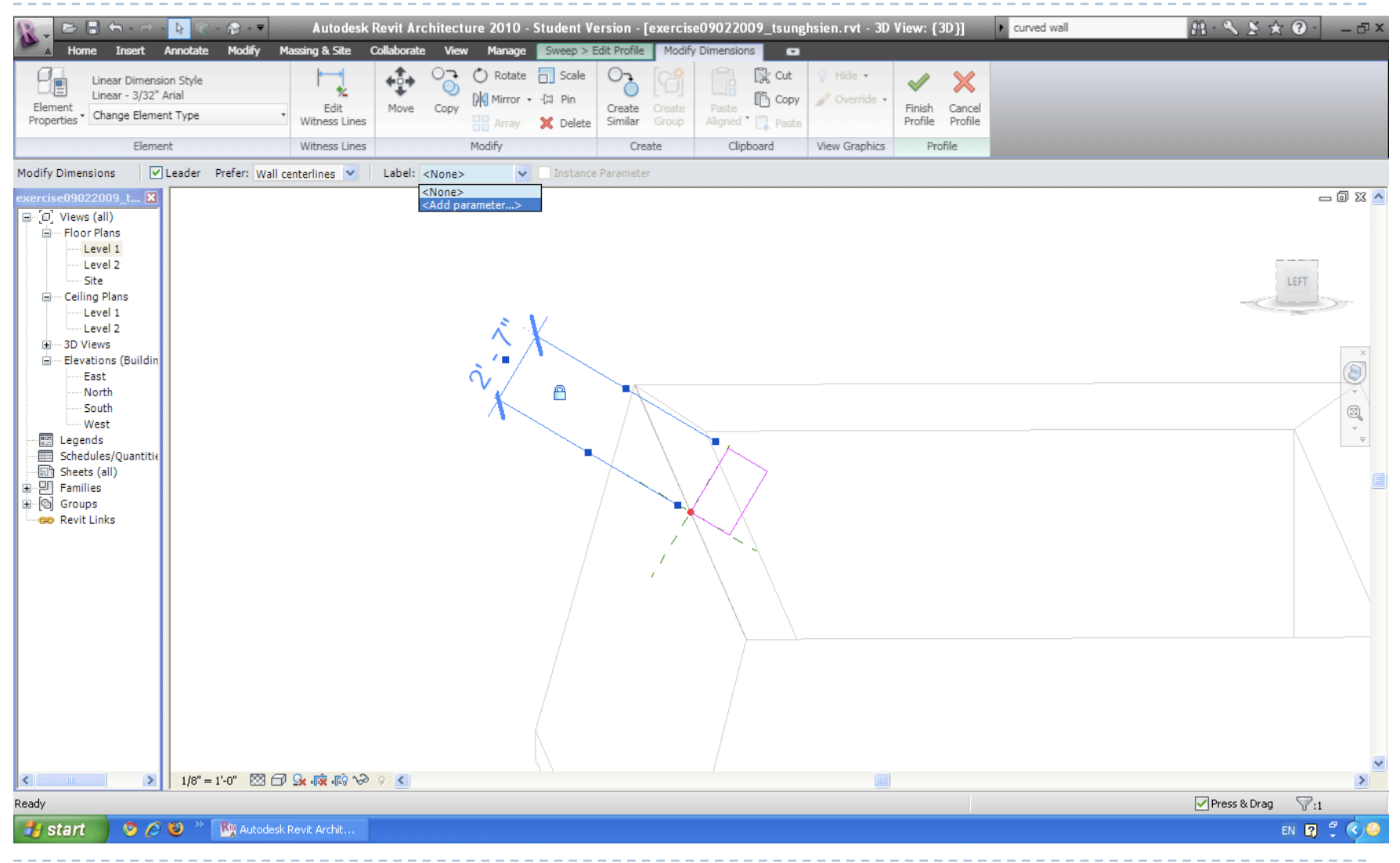

## Sketching using sweep Step 06\_Component parameter settings

Ν

|     | Parameter Properties                                                   |                                     | ×      |
|-----|------------------------------------------------------------------------|-------------------------------------|--------|
|     | Parameter Type                                                         |                                     |        |
|     | Family parameter                                                       |                                     |        |
|     | (Cannot appear in schedules or tags                                    | )                                   |        |
|     | ◯ Shared parameter                                                     |                                     |        |
|     | (Can be shared by multiple projects /<br>appear in schedules and tags) | and families, exported to ODBC, and |        |
|     | appear in schedules and tagsy                                          |                                     |        |
|     |                                                                        | Select Export                       |        |
|     | Parameter Data                                                         |                                     | $\leq$ |
|     | Name:                                                                  | Group parameter under:              |        |
|     | length                                                                 | Dimensions                          |        |
|     | Discipline:                                                            |                                     |        |
|     | Common                                                                 | 💿 Instance 🛛 Type                   |        |
|     | Type of Parameter:                                                     |                                     |        |
| ame | Length                                                                 |                                     |        |
|     |                                                                        |                                     |        |
|     | ОК                                                                     | Cancel Help                         |        |
|     |                                                                        |                                     |        |

## Sketching using extrusion

D

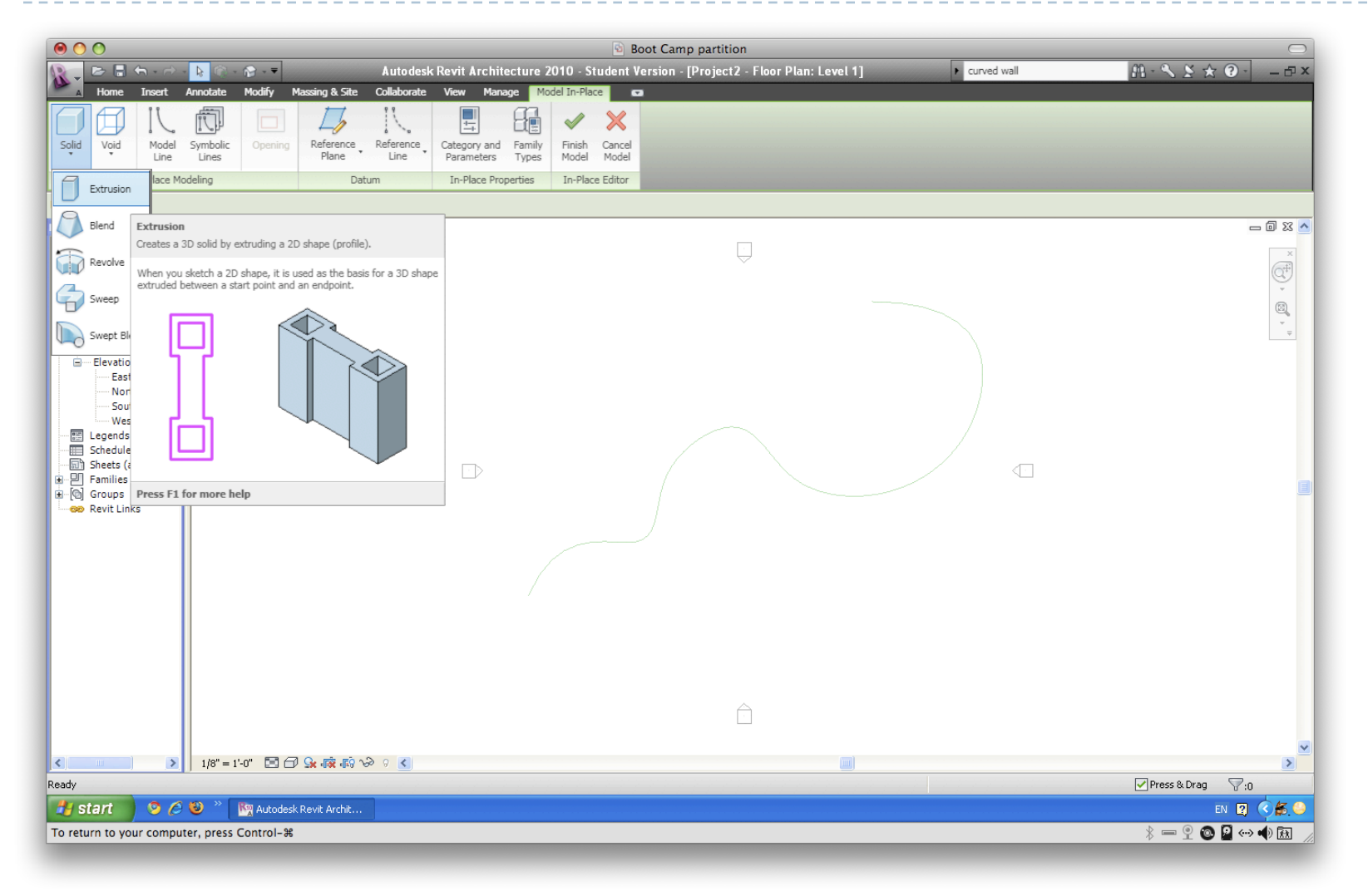

## Sketching using extrusion

D

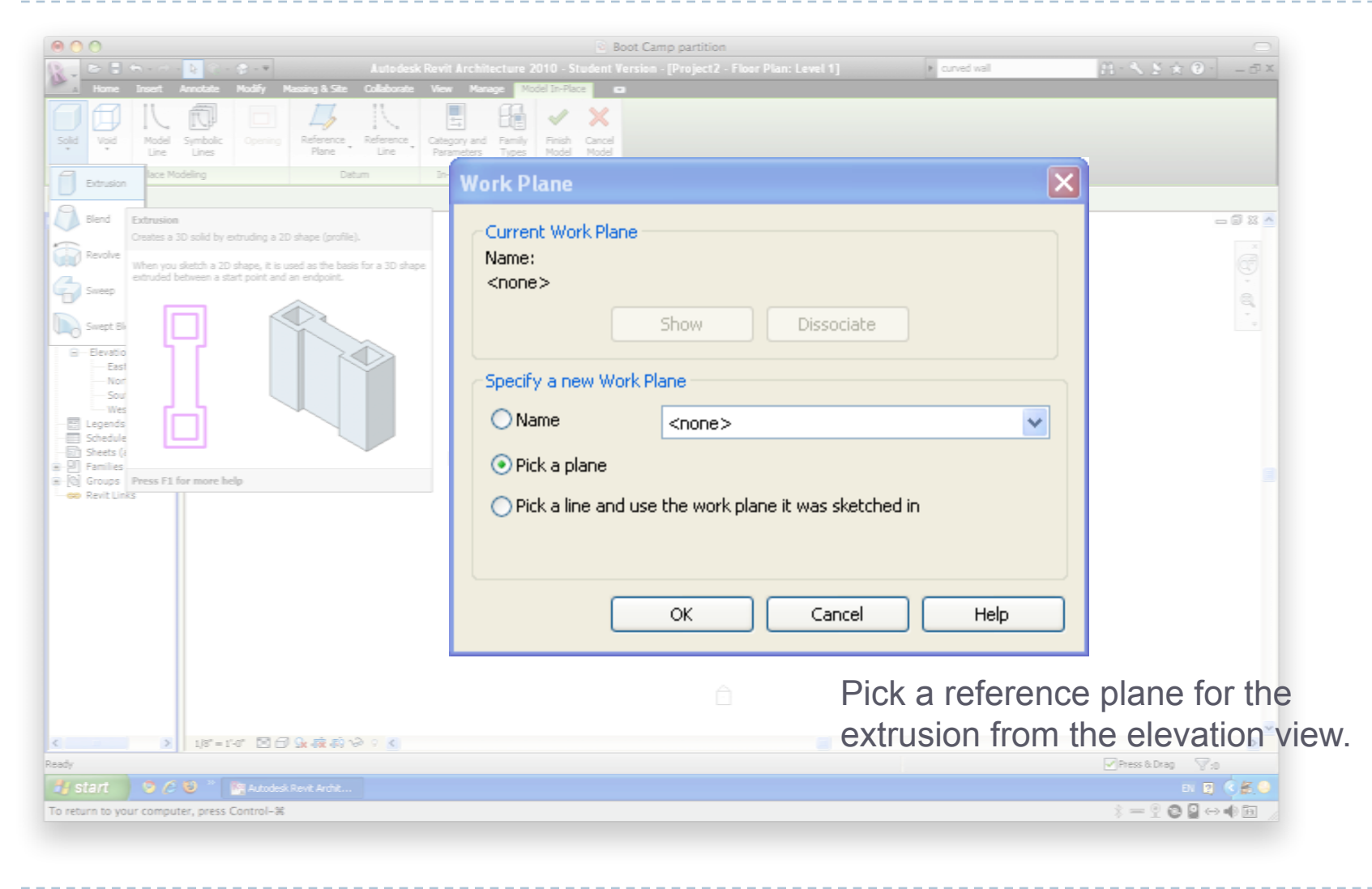

## Sketching using extrusion

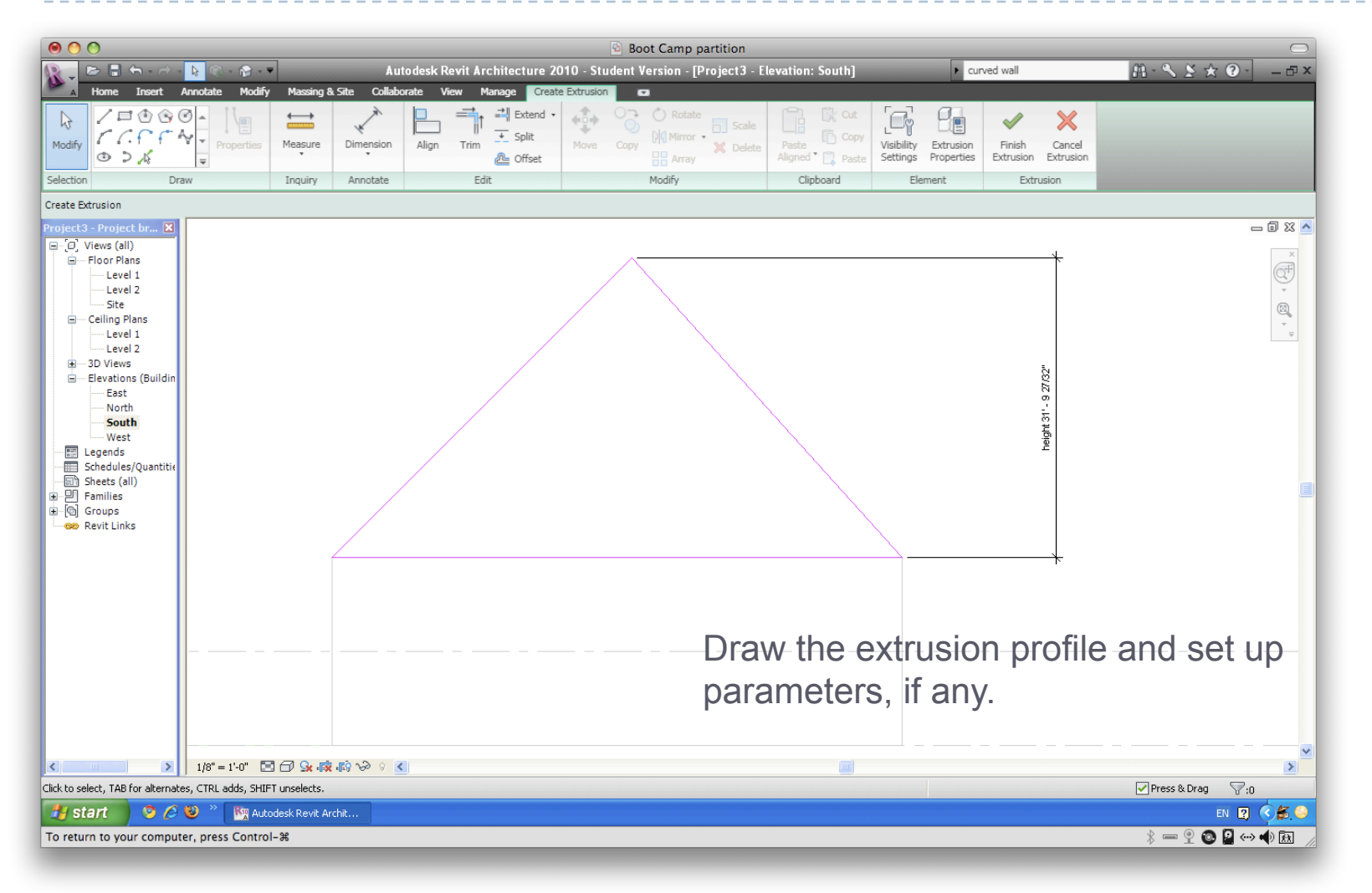

# Importing and scaling images

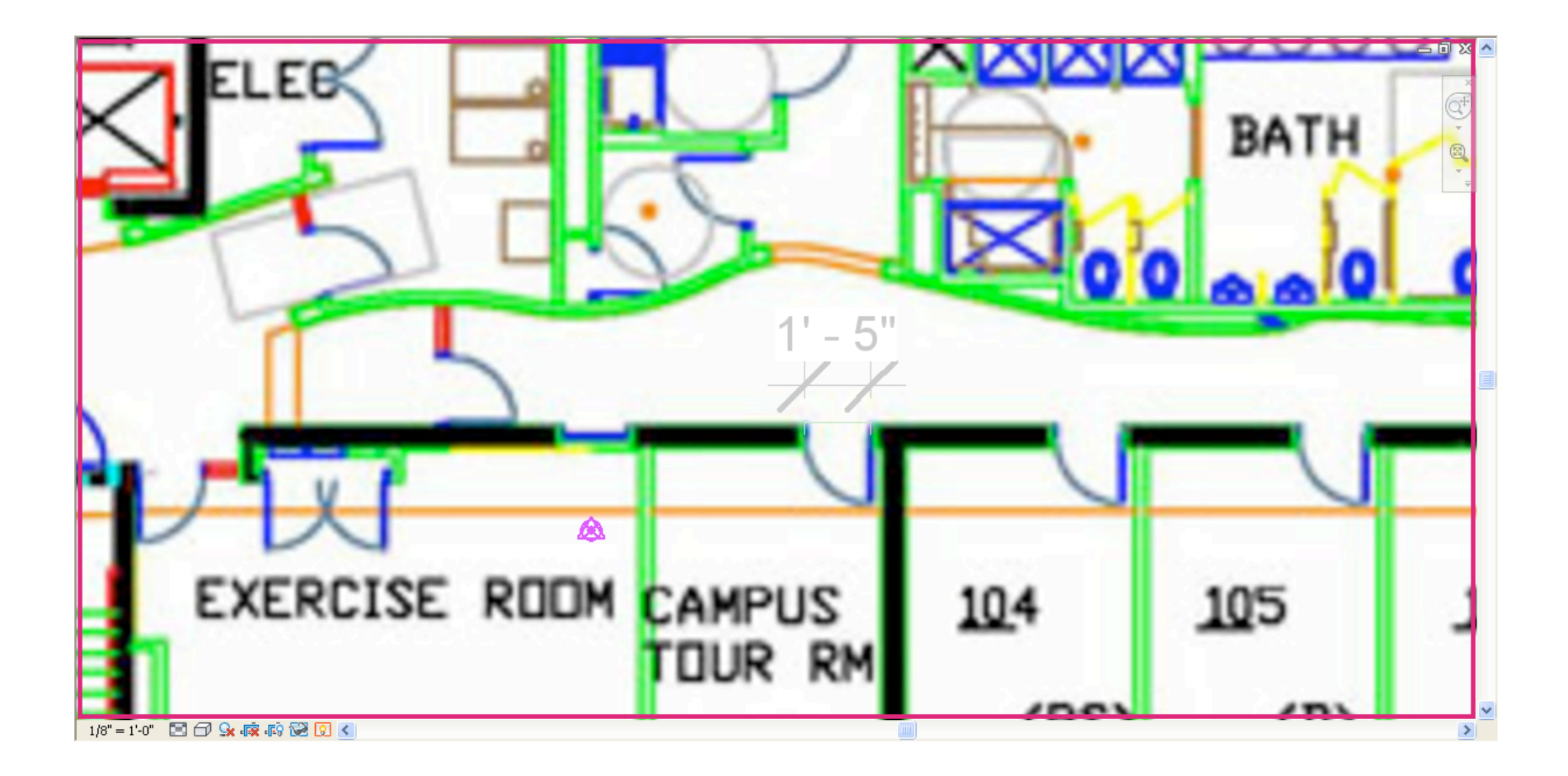

# Importing and scaling images

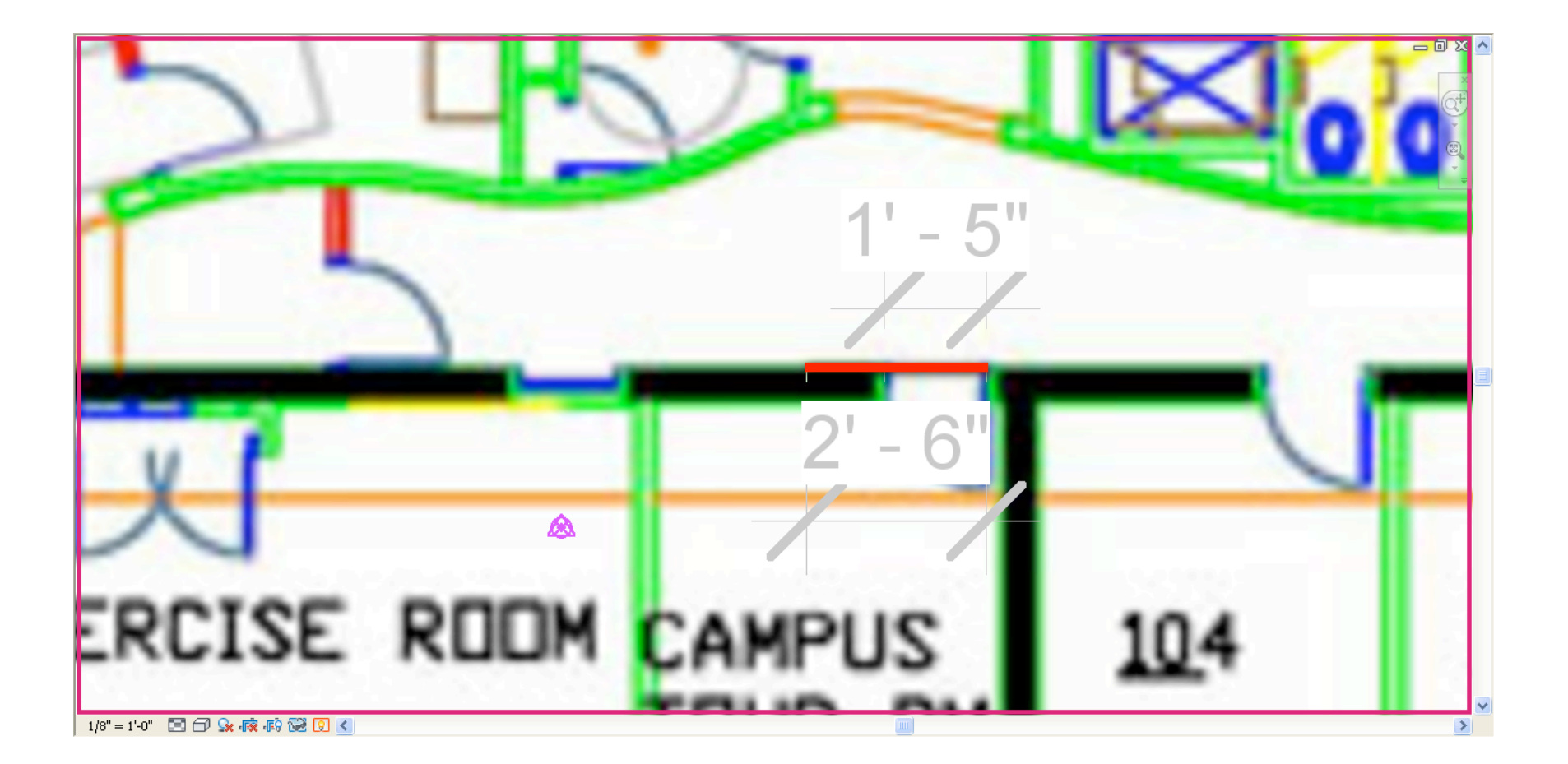

## Importing and scaling images

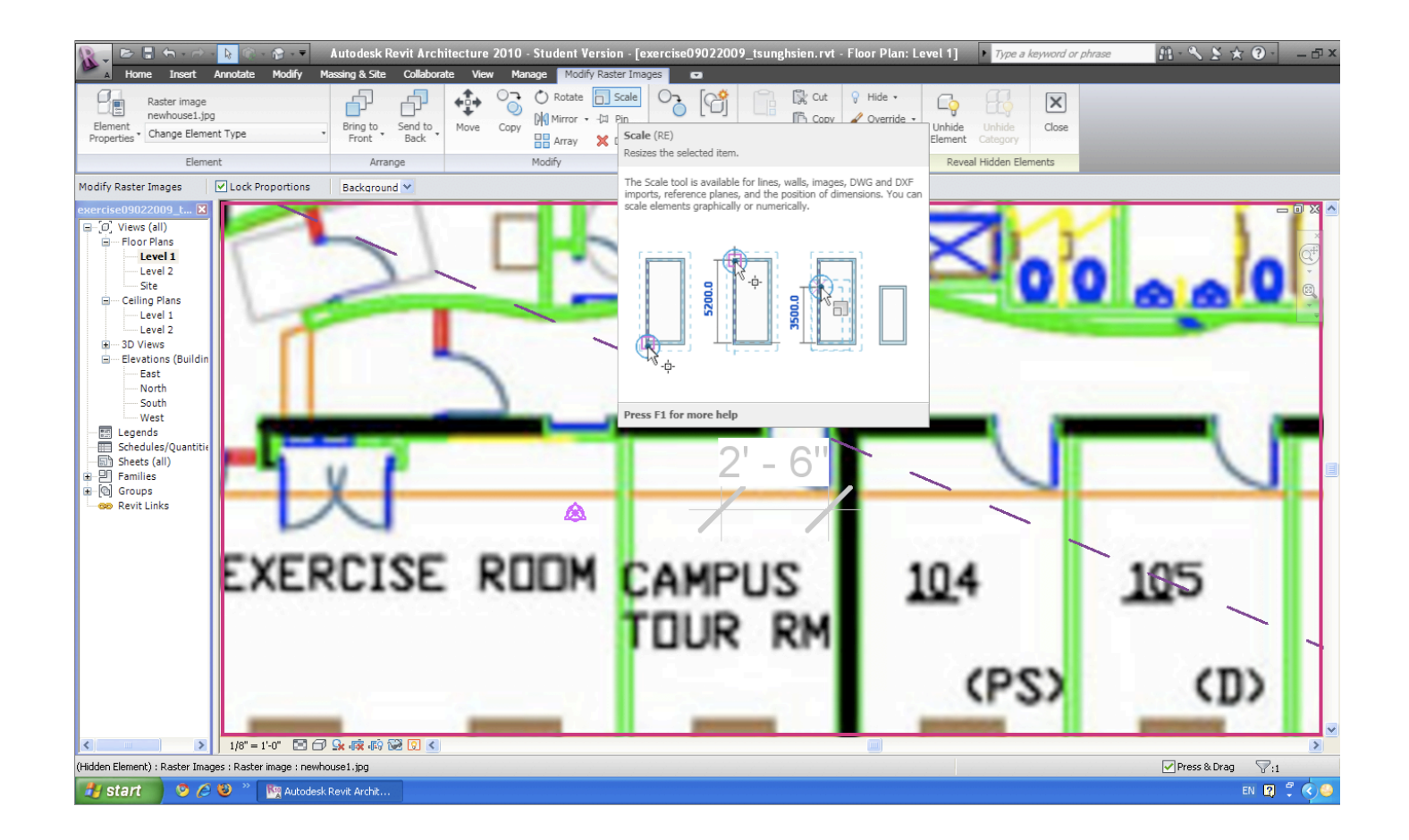

## Doors and windows

D

#### Doors and windows can be placed by choosing Door/ Window from the Home Tab

| R  |          | ← - ⇒ - | 👌 🛞 - 🚱 - 🔻 | Autodes  | sk Revit Architecture 2010 - S | Student Version - [4 | 407SCTsung  | hsw.0026.rvt | - 3D View: {3  | ► Type | e a keyword or ph | rase 👫      |   | _ 🗆 X |
|----|----------|---------|-------------|----------|--------------------------------|----------------------|-------------|--------------|----------------|--------|-------------------|-------------|---|-------|
|    | A Home   | Insert  | Annotate    | Modify M | lassing & Site Collaborate V   | ïew Manage 🛛 🖷       | -           |              |                |        |                   |             |   |       |
| ſ  |          |         | m           | ĥ        | 🕼 Roof 🔹 🗑 Curtain System      | A Model Text         | 鐔 Railing   | 1.0 0        | 🚱 Beam 🔹       |        | 🔀 Area 🔹          | 👹 Set       |   |       |
| 14 |          |         | Component   | Column   | 🖉 Ceiling 目 Curtain Grid       | じ。Model Line         | 🥔 Ramp      |              | 🗟 Brace        | Room   | E Legend          | 🖽 Show      |   |       |
| ~~ | ali D00i | VIIIdow | component.  | - Column | ' 🗁 Floor 🝷 🎛 Mullion          | [영] Model Group •    | 🕸 Stairs    | Level Ghu    | 👍 Foundation 🔹 | *      | 🔚 Tag 🔹           | 🎵 Ref Plane | • |       |
|    |          |         |             | Build    |                                | Model                | Circulation | Datum        | Structure *    | Roon   | n & Area 🔻        | Work Plane  |   |       |

### Doors and windows

#### Doors and window types can be selected

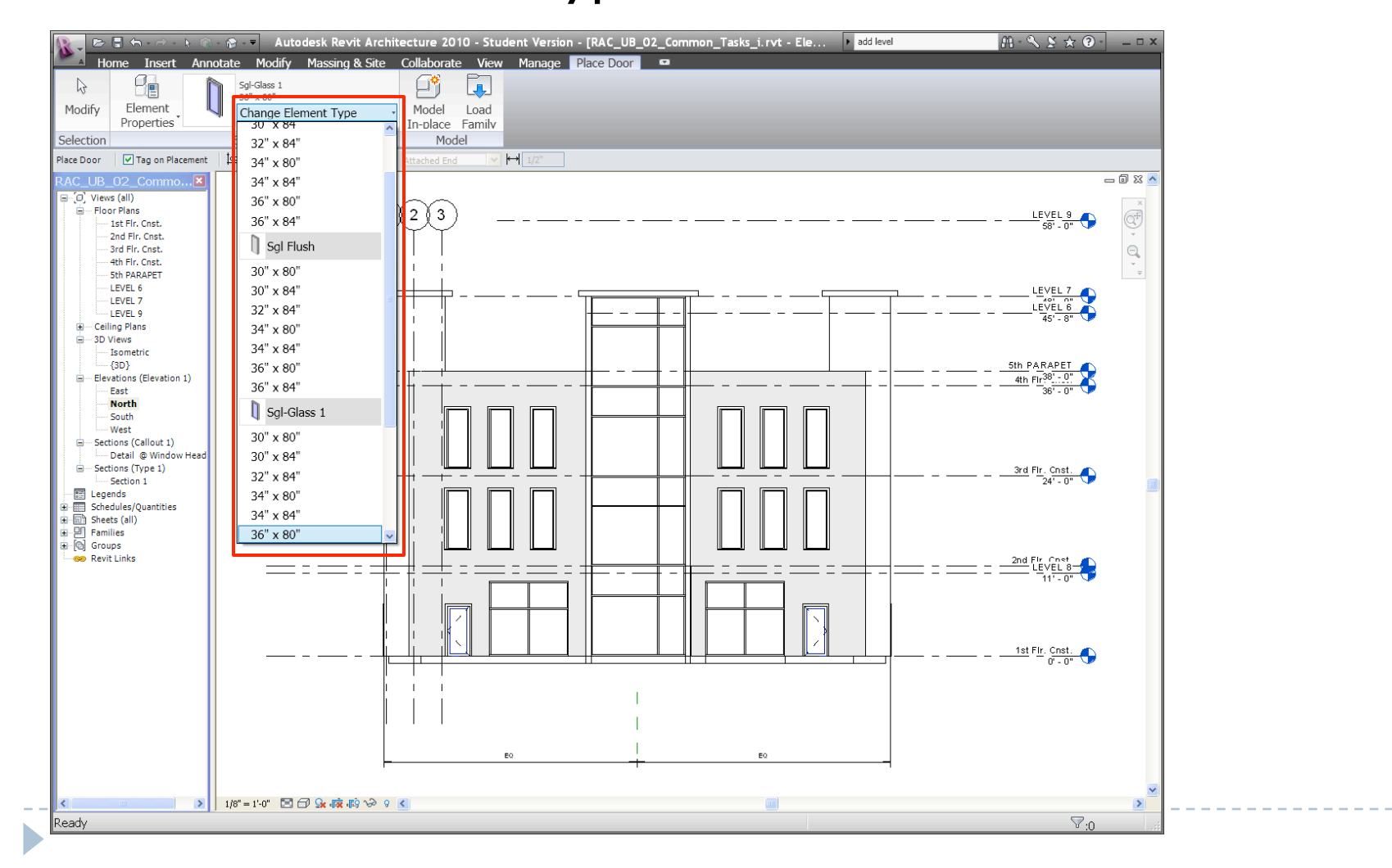

## Door and window Properties

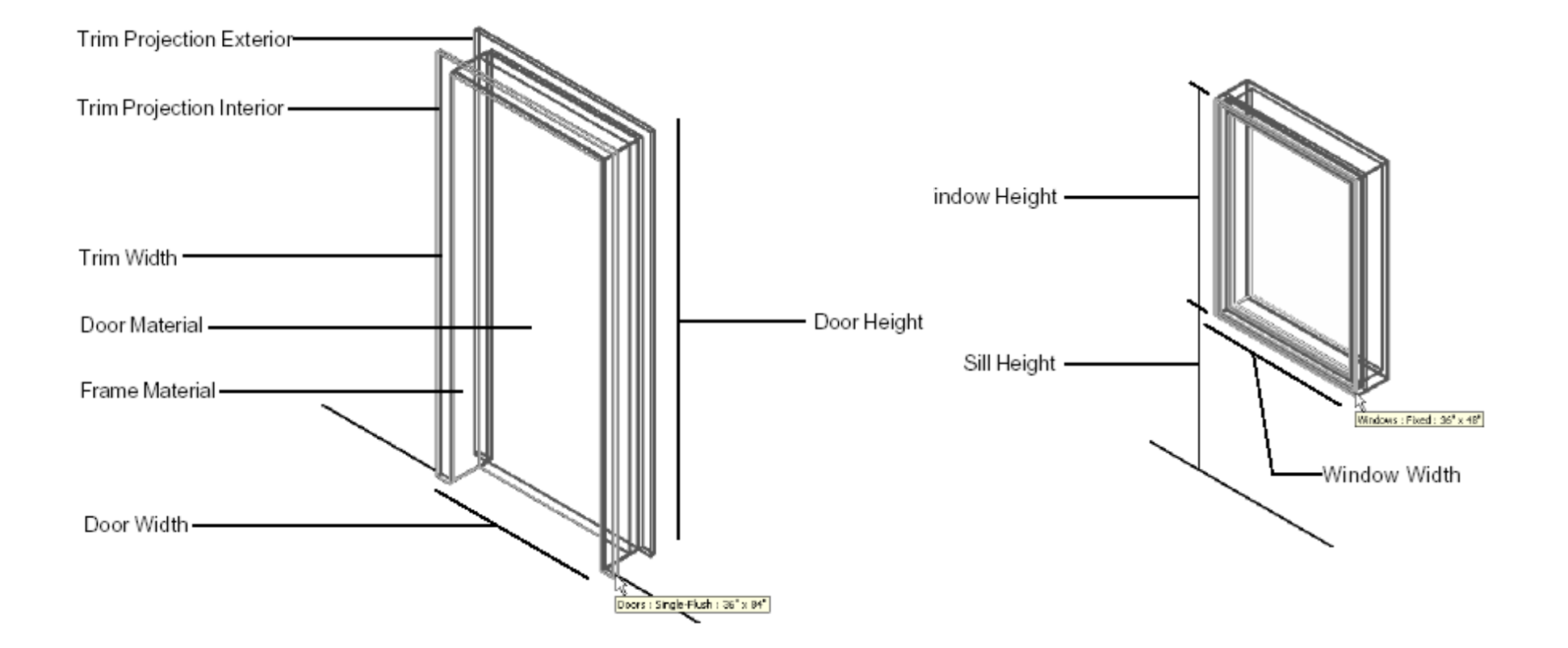

# Adding Doors and windows

Doors can be added to a building model in the plan, section, elevation or a 3D view, by clicking at the desired location.

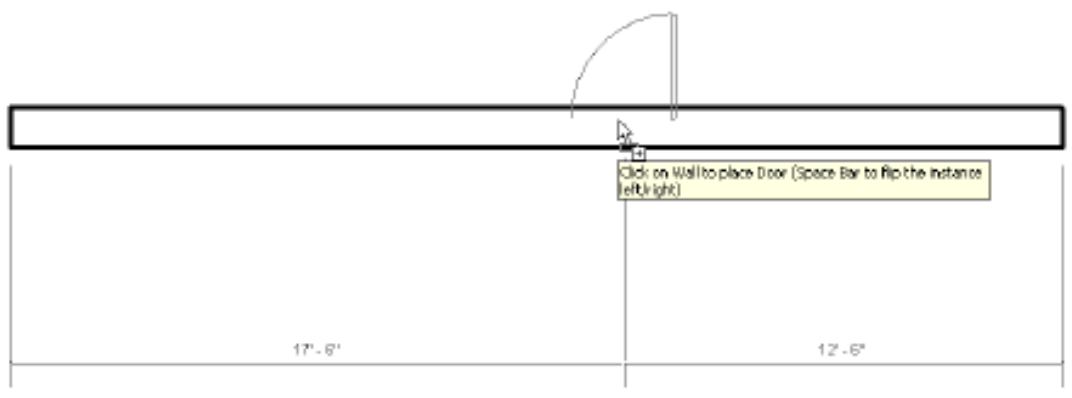

Adding a door to an existing wall

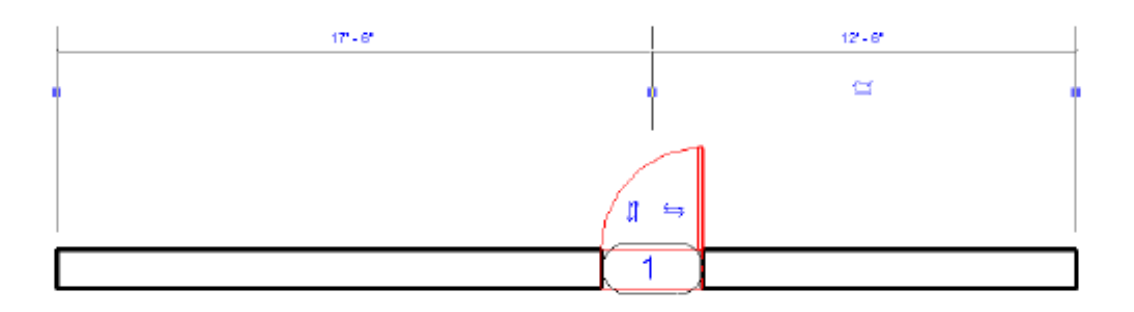

An added door and its controls

Þ

# Additional Door and window types

#### Doors can be added by loading from Family

| K Load Family    |                                     |        |              |              | <u>? ×</u>      |
|------------------|-------------------------------------|--------|--------------|--------------|-----------------|
| Look in:         | Doors                               |        |              | <b>_</b>     | 🖕 🜠 🗙 🙋 Views 👻 |
|                  |                                     |        | -            |              | Preview         |
|                  | Name -                              | Size   | Туре         | Date Modif 🔺 |                 |
|                  | Birold-2 Panel                      | 212 KB | Revit Family | 6/2/2008 7   |                 |
| My Network       | Birold-4 Panel                      | 236 KB | Revit Family | 6/2/2008 7   |                 |
|                  | Curtain Wall Dbl Glass              | 208 KB | Revit Family | 6/2/2008 7   |                 |
|                  | Curtain Wall Sgl Glass              | 188 KB | Revit Family | 6/2/2008 7   |                 |
|                  | Curtain Wall-Store Front-Dbl        | 220 KB | Revit Family | 6/2/2008 7   |                 |
| History          | Double-Flush                        | 188 KB | Revit Family | 6/2/2008 7   |                 |
|                  | Double-Flush-Dbl Acting             | 192 KB | Revit Family | 6/2/2008 7   |                 |
|                  | Double-Glass 1                      | 204 KB | Revit Family | 6/2/2008 7   |                 |
| My Docum         | Double-Glass 2                      | 244 KB | Revit Family | 6/2/2008 7   |                 |
|                  | Double-Panel 1                      | 212 KB | Revit Family | 6/2/2008 7   |                 |
|                  | Double-Panel 2                      | 220 KB | Revit Family | 6/2/2008 7   |                 |
| $\sim$           | Double-Uneven                       | 188 KB | Revit Family | 6/2/2008 7   |                 |
| Favorites        | Opening-Cased                       | 188 KB | Revit Family | 6/2/2008 7   |                 |
|                  | Opening-Elliptical Arch             | 180 KB | Revit Family | 6/2/2008 7   |                 |
|                  | overhead-Rolling                    | 184 KB | Revit Family | 6/2/2008 7   |                 |
|                  | 🔜 Overhead-Sectional                | 176 KB | Revit Family | 6/2/2008 7   | N               |
| Desktop          | Sidelights 1                        | 204 KB | Revit Family | 6/2/2008 7 💌 | 45              |
| 2                | •                                   |        |              | ▶            |                 |
|                  | Tite and Diffeld 2 Decel            |        |              |              |                 |
| Imperial Lib     |                                     |        |              |              |                 |
|                  | Files of type: Family Files (*.rfa) |        |              | •            |                 |
| Too <u>l</u> s 👻 |                                     |        |              | <u></u>      | Den Cancel      |

#### Floor

#### Floor has to be sketched based on lines, walls

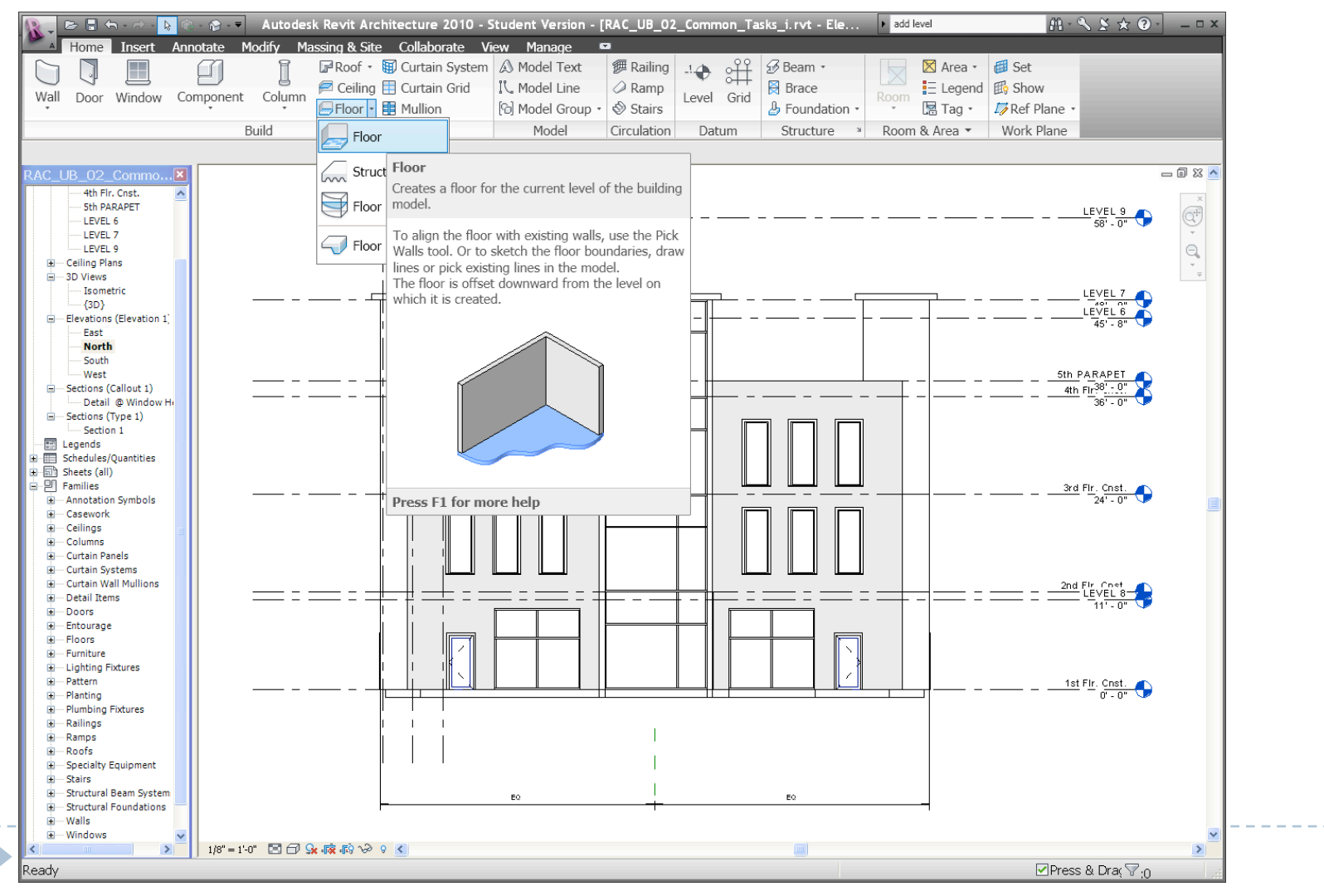

#### Floor

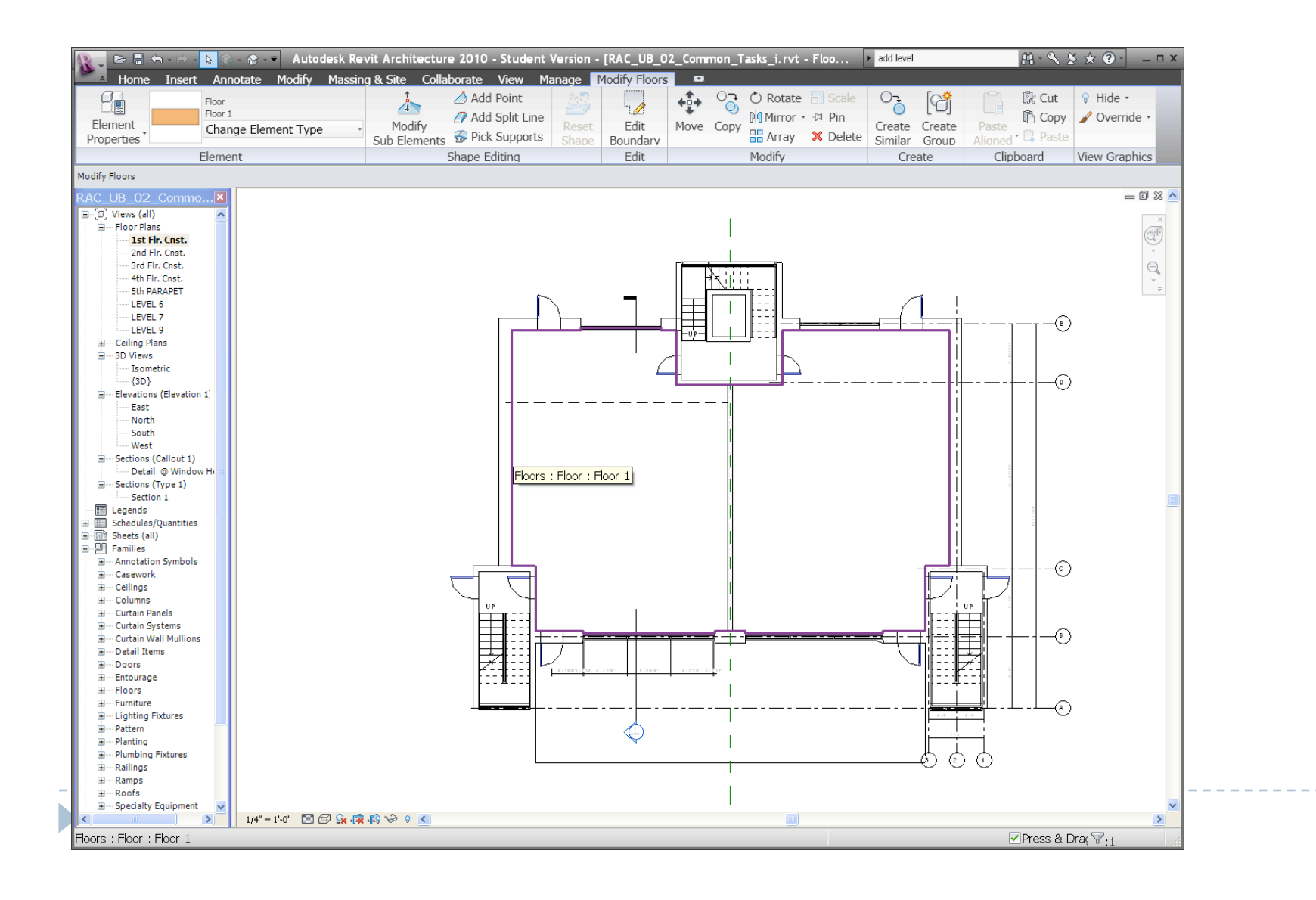

# Roof Types

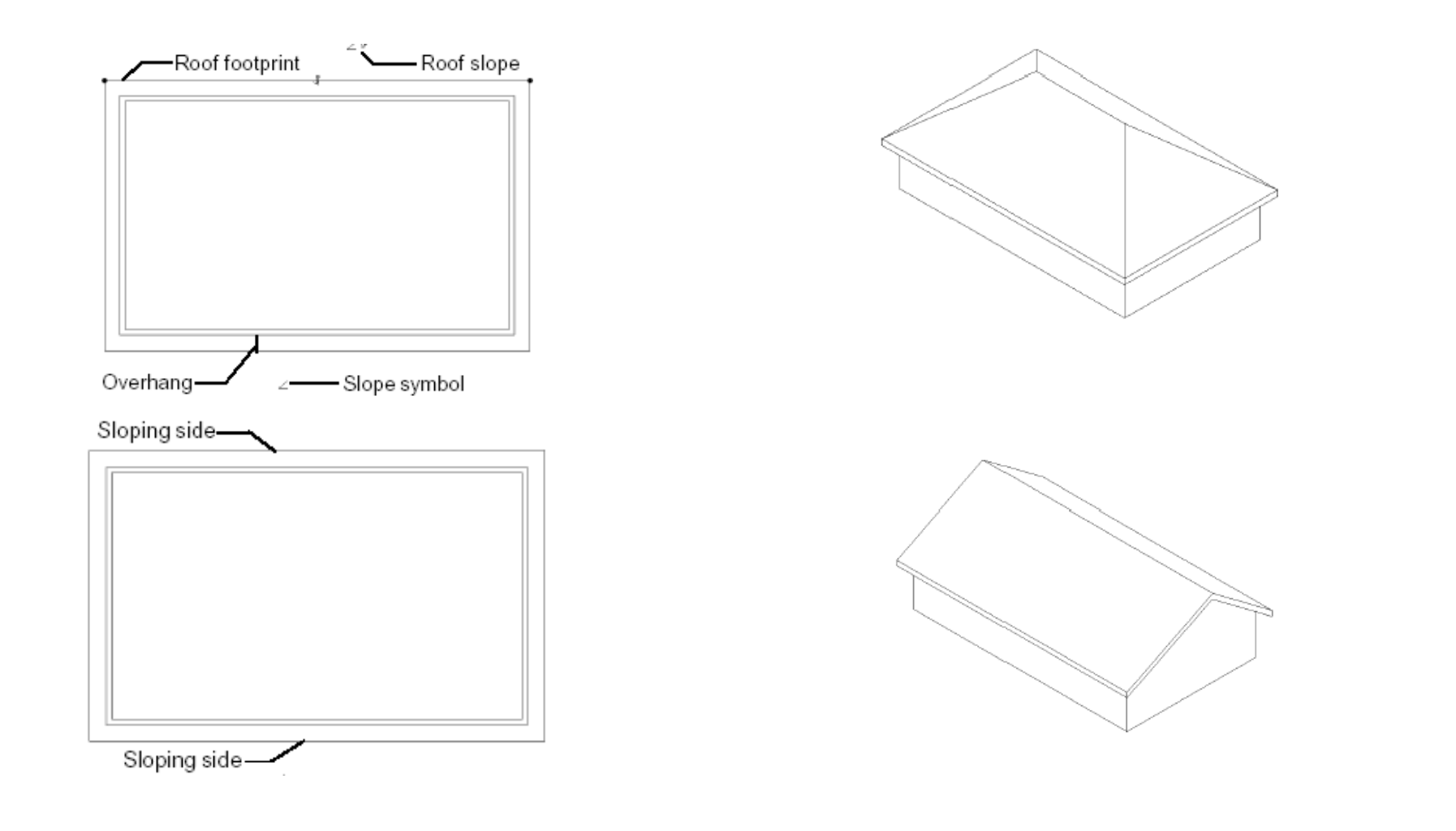

# Roof Types

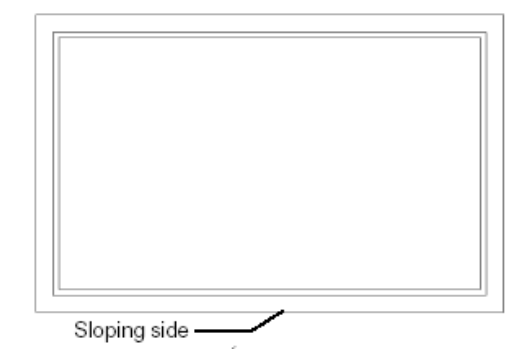

#### Specifying the sloping side

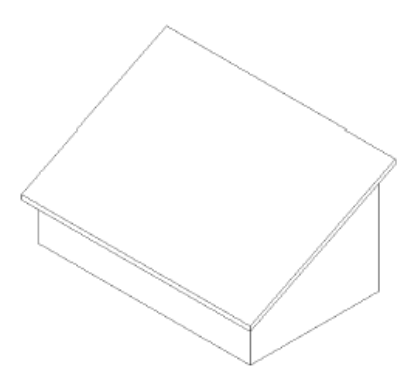

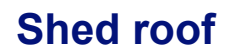

## Roof by Footprint

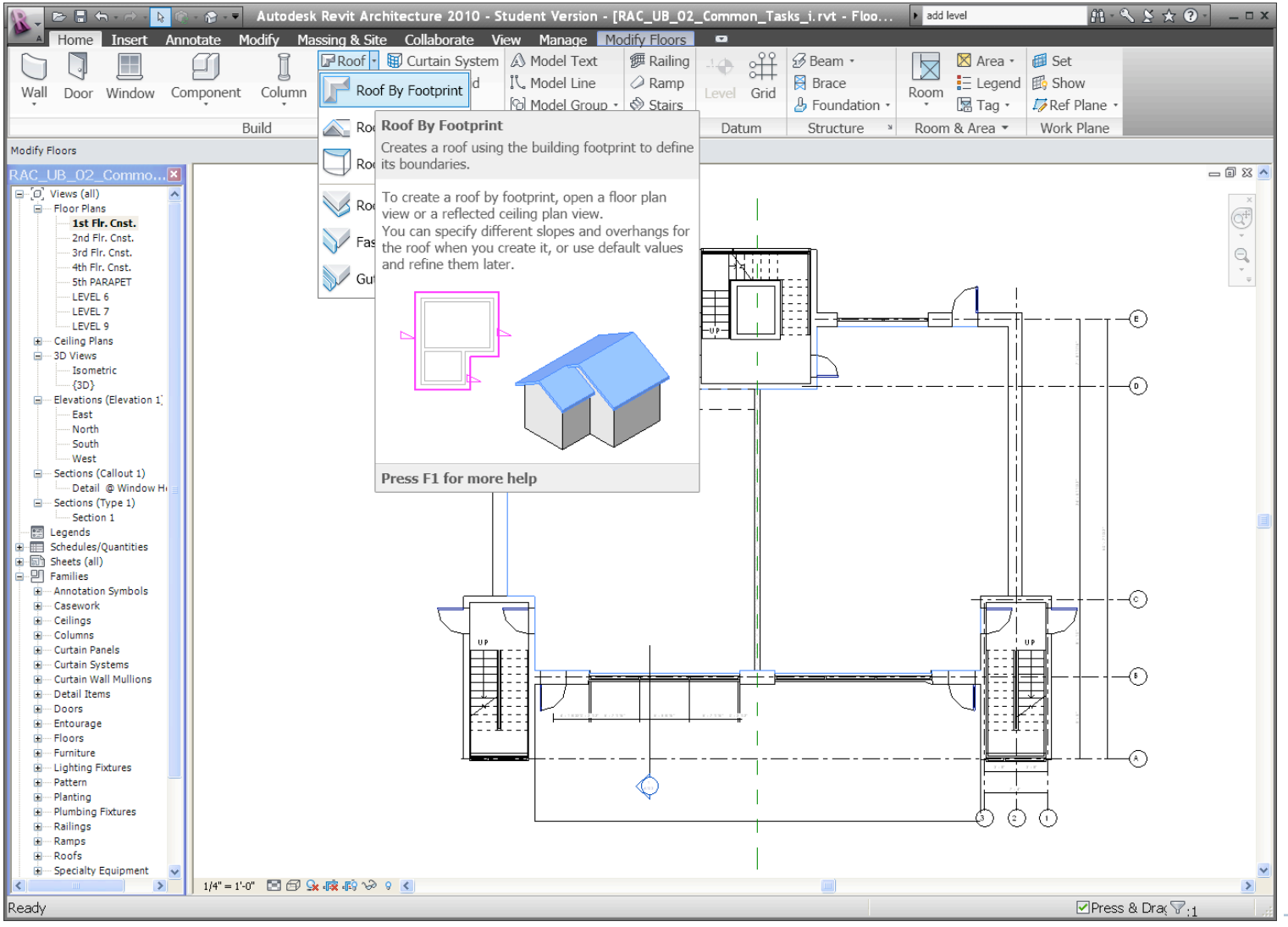

## Roof by Footprint (Flat)

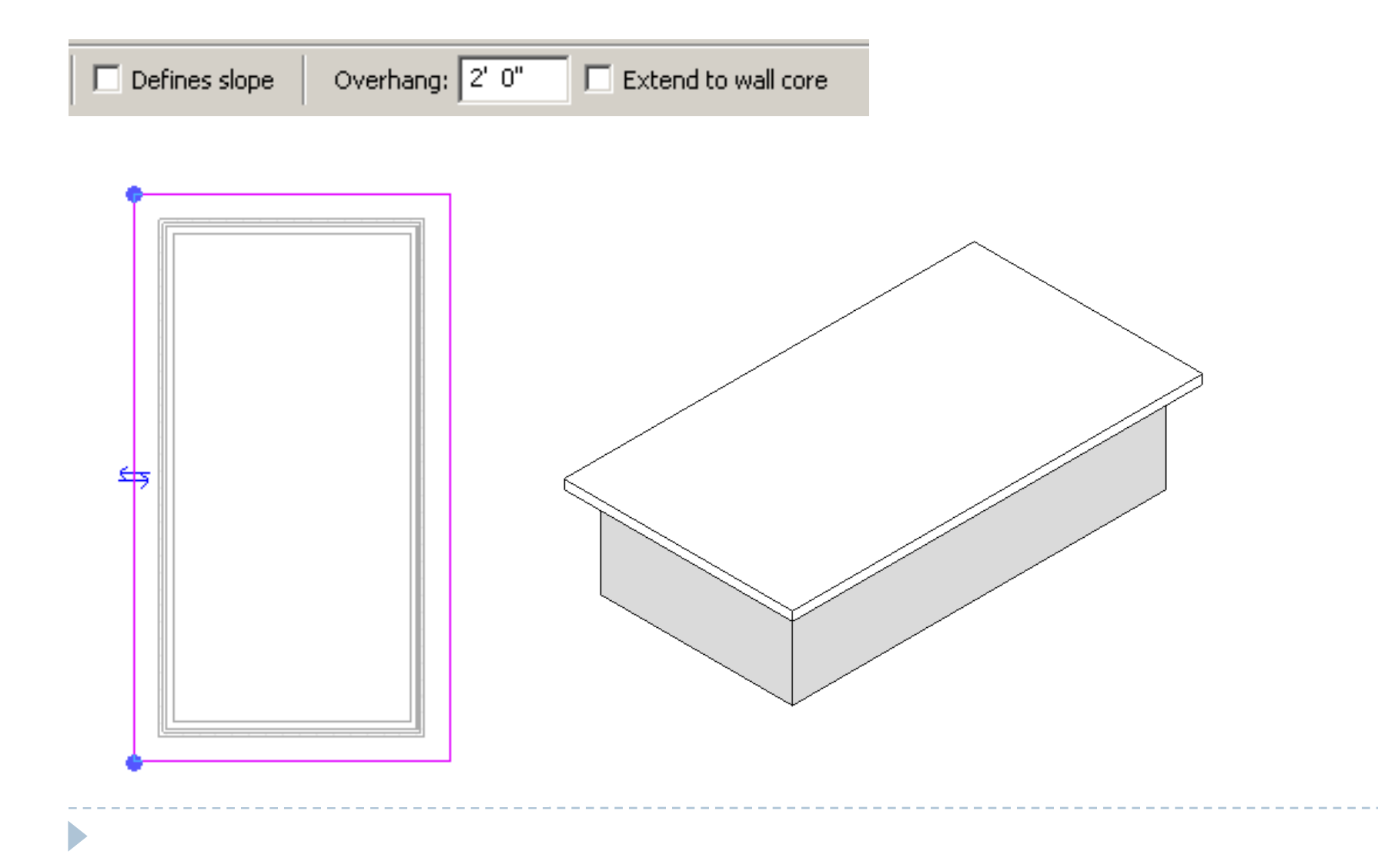

# Roof by Footprint (Gable)

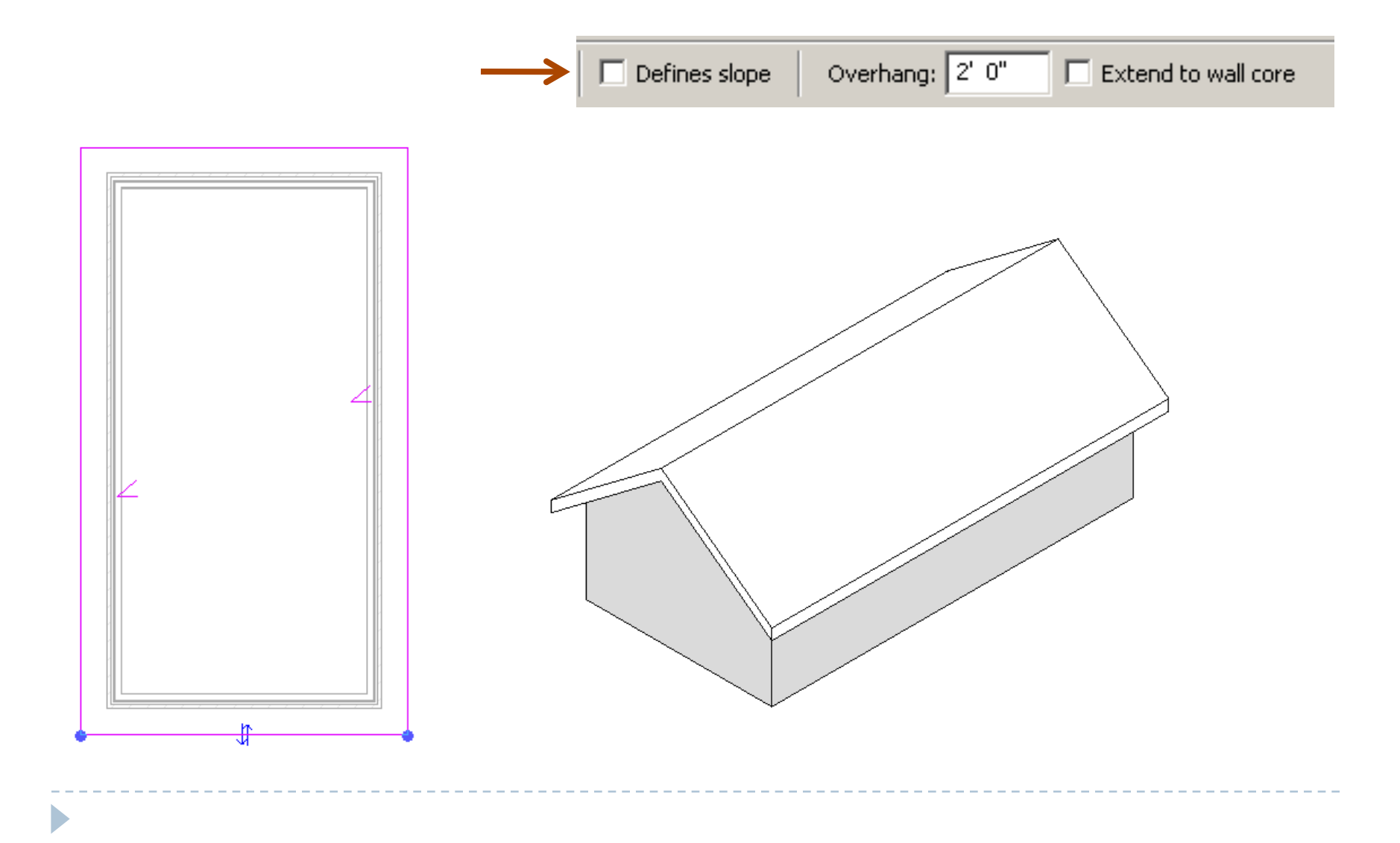

# Roof by Footprint (Hip)

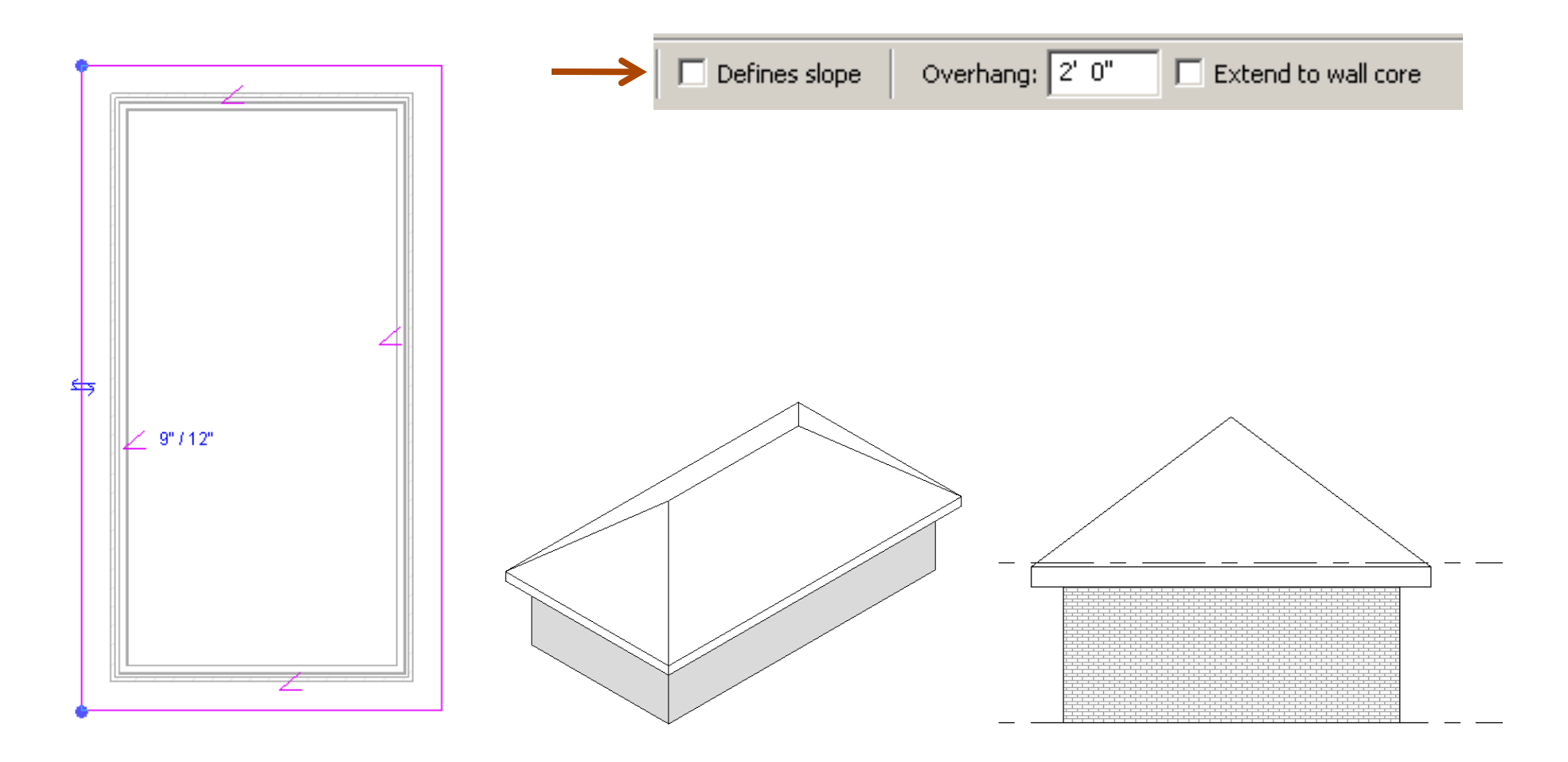

# Roof by Footprint (Shed)

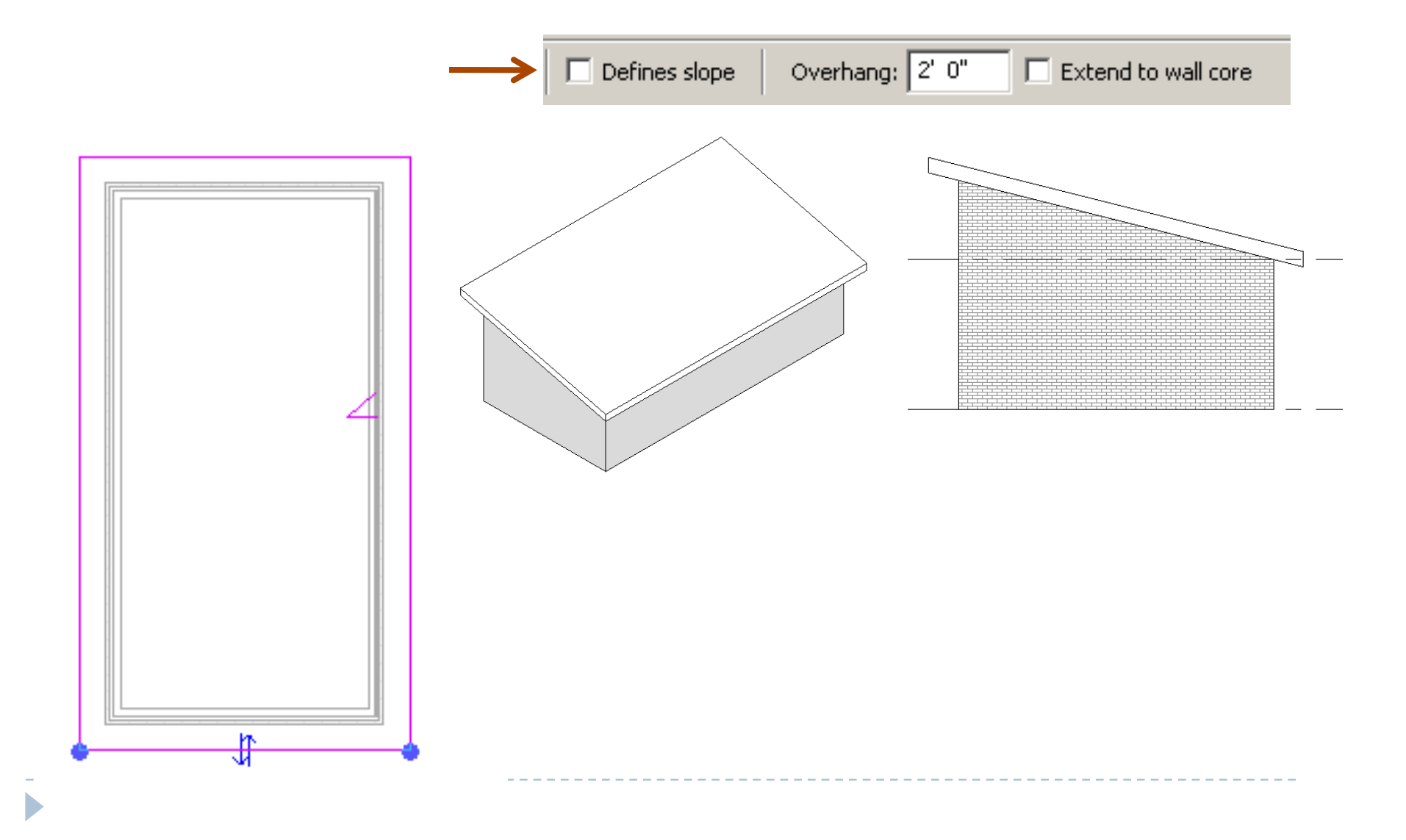

# Adding Levels

|                                                                                                    | Autodesk Revit Architecture 2010                                                                            | - Student Version - [RAC_L                                  | JB_02_Common_Tasks_i.rvt - Ele                                                                                                    | add level                                                                                               | A • < ≿ ☆ ? - □ ×                                          | 1 |
|----------------------------------------------------------------------------------------------------|----------------------------------------------------------------------------------------------------|-------------------------------------------------------------|----------------------------------------------------------------------------------------------------|----------------------------------------------------------------------------------------------------|------------------------------------------------------------|---|
| Wall Door Window                                                                                                    | Annotate Moolify Massing & Site Collaborate<br>Roof • W Curtain Syst<br>Component Column<br>Floor • Mullion | View     Manage     Place Lev       em           Model Text | ailing 1. ↓ ↔ ↔ Ø Beam •<br>amp<br>airs Level Grid & Foundation •                                                                                                    | Room Area - Set<br>E Legend<br>Tag - Ref Pla                                                            | ane •                                                      |   |
| Place Level 🔽 Make Plan Vie                                                                                                    | Build<br>w Plan View Types Offset: 0' 0"                                                                    | Model Circul                                                | Level (LL)                                                                                                    | Room & Area V Work Pl                                                                                   | ane                                                        |   |
| RAC_UB_02_Commo                                                                                                    |                                                                                                    |                                                             | Places a level in a elevation                                                                                                    | view or a section view.                                                                                 | - 0 X 🔺                                                    |   |
| □ (c), Views (all) □ Floor Plans □ 1st Fir. Cnst. □ 2nd Fir. Cnst. □ 3rd Fir. Cnst. □ 4th Fir. Cnst. □ 5th PARAPET                                                                                                    |                                                                                                    | 30                                                          | <ul> <li>Levels are 3D elements that<br/>views that intersect the level<br/>elements, such as floors and<br/>levels. Other elements, such<br/>are constrained to levels.</li> </ul> | t are only visible in<br>el extents. Most building<br>d beams, are hosted by<br>h as columns and walls, | 30<br>- LEVEL 9<br>58' - 8"                                |   |
| LEVEL 6<br>LEVEL 7<br>LEVEL 9<br>LEVEL 9<br>LEVEL 9<br>LEVEL 9<br>LEVEL 9<br>LEVEL 9<br>LEVEL 6<br>LEVEL 7<br>LEVEL 7<br>LEVEL 7<br>LEVEL 7<br>LEVEL 7<br>LEVEL 7<br>LEVEL 7<br>LEVEL 7<br>LEVEL 7<br>LEVEL 7<br>LEVEL 9<br>LEVEL 7<br>LEVEL 7<br>LEV |                                                                                                    |                                                             |                                                                                                    |                                                                                                    | LEVEL 7<br><br><br>                                        |   |
| Isometric                                                                                                    |                                                                                                    |                                                             |                                                                                                    |                                                                                                    | <u>Sth PARAPET</u><br>4th Fir <sup>38</sup> 0"<br>36' - 0" |   |
| Sections (Callout 1)     Detail @ Window He     Sections (Type 1)     Section 1     Egends     Schedules/Quantities     Schedules/Quantities                                                                                                    | ead                                                                                                    |                                                             | Press F1 for more help                                                                                                    |                                                                                                    | <u>3rd Fir. Crist.</u><br>24' - 0"                         |   |
| <ul> <li>⊕ Pamilies</li> <li>⊕ Groups</li> <li>∞ Revit Links</li> </ul>                                                                                                    |                                                                                                    |                                                             |                                                                                                    | =======================================                                                                 | Level 8-<br>Level 8-<br>11' - 0"                           |   |
|                                                                                                    |                                                                                                    |                                                             |                                                                                                    |                                                                                                    | 1st Flr. Cnst.<br>0' - 0"                                  |   |
|                                                                                                    |                                                                                                    | 5                                                           |                                                                                                    |                                                                                                    |                                                            |   |
|                                                                                                    | · · · · · · · · · · · · · · · · · ·                                                                         | EQ                                                          |                                                                                                    |                                                                                                    |                                                            |   |
| <]                                                                                                    | > 1/8" = 1'-0" 	☐ 	☐ 	General Antiperioder                                                                  |                                                             |                                                                                                    |                                                                                                    | >                                                          |   |
| Ready                                                                                                    |                                                                                                    |                                                             |                                                                                                    |                                                                                                    | ₩:0                                                        |   |

## Editing (copy, move, others)

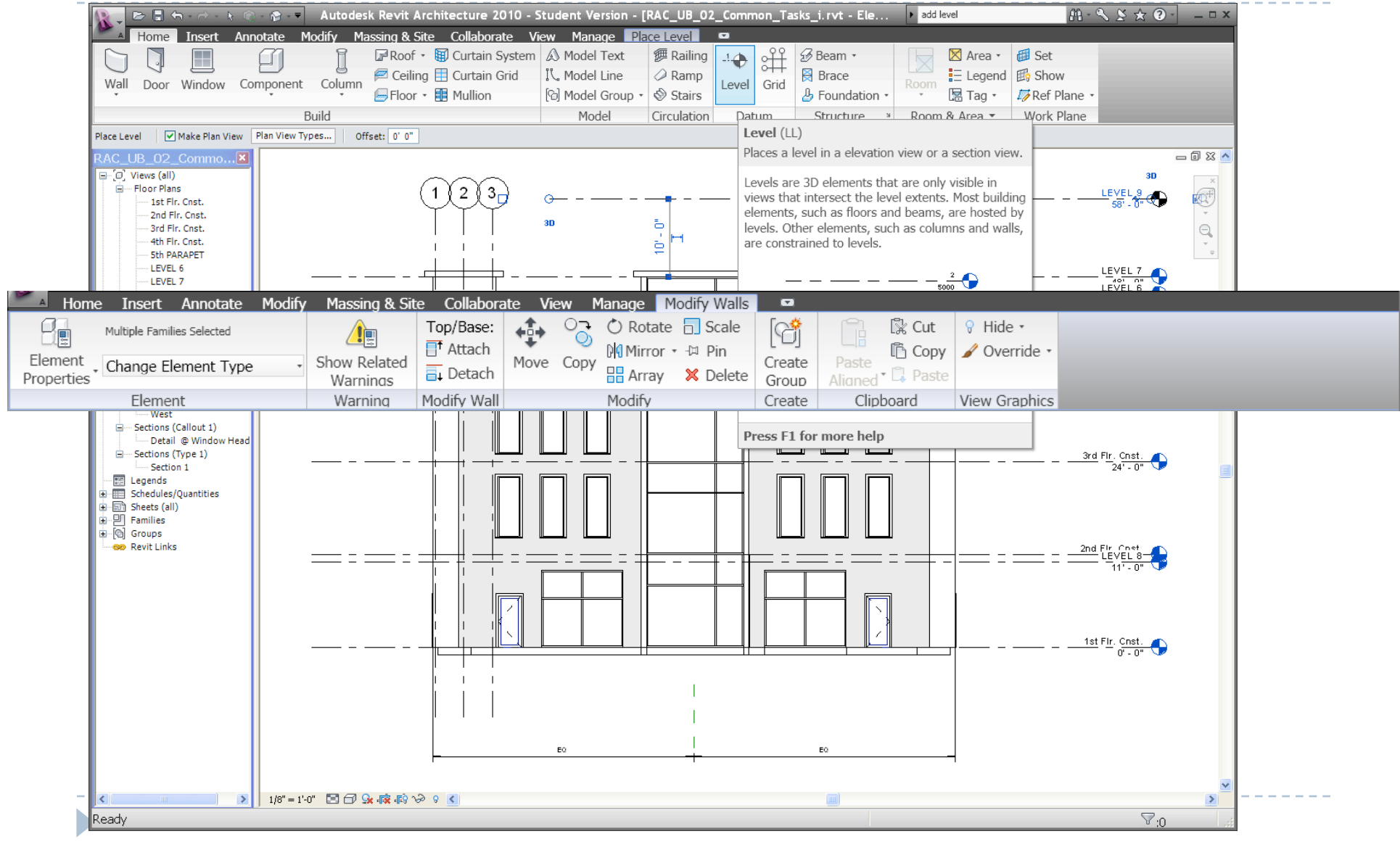